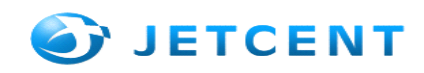

#### 使用本说明书

非常感谢您购买"即讯云精灵 3D 智能云电视盒"。"云精灵"是针对家庭、酒店行业、网络运营商 等提供的一个娱乐终端产品,是基于开放的 Android4.04 开发的,提供体感游戏、影音点播、聊天通讯、 网络浏览、我的 U 盘、酒店服务、亲子教育、应用中心、网络升级等功能。用户可通过在线升级享受 到即讯不断推出的更强大的应用软件和不断完善的应用体验,让您轻松走在时尚新生活的前端,享受生 活的娱乐放松。

如果您在使用 JSmartCloudSTB V1.0 时有更好的建议或者想法, 欢迎随时反馈给到我们的邮箱: support@remote3c.com, 同时非常感谢你的支持

#### 使用云精灵之前希望您先阅读本使用说明书

使用本产品前,请先仔细阅读安全注意事项和本说明书,以确保安全和正确使用。 本说明书中所有的图像和截图可能与实际不同。 本说明书中的内容可能与产品不同,该产品目前是初级版本,如有变更,恕不另行通知。 如有什么需要或疑问您可以访问 www.remote3c.com 获取最新版本说明书或其它服务。 请妥善保存本说明书以供日后参考。

#### 注意事项

注意盒子不要过于淋水或是浸泡 盒子要避免长久的保存在潮湿状态下 不要在高温下爆晒 连接电视请确保线路一切正常 熟悉使用说明的安装步骤,掌握电视盒上图标指示

#### 版权信息

版权所有 @2013 即讯科技有限公司研发部 保留所有权利。

本授权协议适用于 JSmartCloudSTB V1.0,即讯科技有限公司研发部拥有对本权的最终解释权和修改权。

即讯云精灵 3D 智能云电视盒系统 (JSmartCloudSTB V1.0)

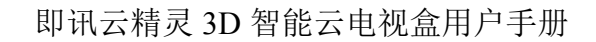

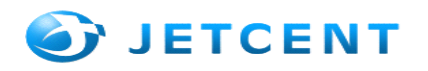

# 即讯电视盒(简称) 用户手册

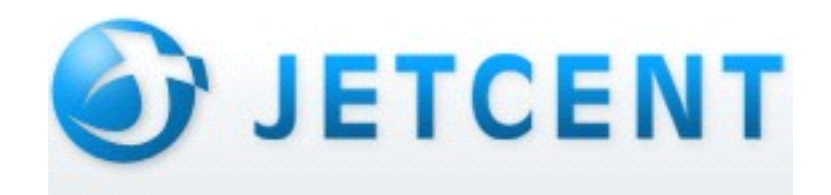

二o一三年三月

@2013 即讯科技有限公司研发部

第2页共46页

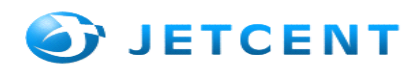

| 版权信息                                        | 1  |
|---------------------------------------------|----|
| 第一章 产品及包装内容                                 | 3  |
| ◆ HDMI 线*1                                  | 3  |
| ◆ 保修卡*1                                     | 3  |
| ◆ 合格证*1                                     | 3  |
| 第二章 功能模块介绍                                  | 3  |
| 2.1 硬件参数                                    | 3  |
| 视频输出接口                                      | 3  |
| HDMI、AV(复合视频)                               | 3  |
| 音频输出接口                                      | 3  |
| 立体声输出(左右声道)、光钎输出                            | .3 |
| 其他接口                                        | 3  |
| USB2.0*2, SD 读卡器、LAN(网络接口, 10/100Mbps)、     | 3  |
| 其他参数                                        | 4  |
| WIFI 、电源输入 5V2A                             | 4  |
| 2.2 系统、输出分辨率及视频解码参数                         | .4 |
| 2.3 功能特点                                    | 4  |
| 3.1 外观介绍                                    | 4  |
| 3.2 安装连接                                    | 5  |
| 3.3 第一次使用说明                                 | 6  |
| 3.4 盒子 WIFI 设置说明                            | 7  |
| 第三章 功能模块介绍                                  | 9  |
| 3.1 电视直播                                    | 9  |
| 3.2 影 音1                                    | 1  |
| 3.3 游戏健身1                                   | 3  |
| 3.4 聊天通讯1                                   | .4 |
| 3.5 亲子教育1                                   | 6  |
| 3.6 网络浏览1                                   | 6  |
| 3.7 我的U盘1                                   | 7  |
| 3.8 工 具1                                    | 8  |
| 第四章 系统设置1                                   | 9  |
| 4.1 本地升级1                                   | 9  |
| 接下来选择刚刚装到 U 盘上的升级包如下:2                      | 20 |
| 之后选择重启并升级2                                  | 20 |
| 4.2 网络升级2                                   | 21 |
| 如果不是最新版本,点击"网络升级"后将会给出提醒是否选择"升级",升级后系统将会自动重 | 重  |
| 启,升级完成,当然你也可以选择 "取消" 按钮,不为系统升级              | 21 |
| 4.3 刷机方式2                                   | 2  |
| 第五章、多屏与云精灵的结合2                              | 3  |
| s 1. 设备搜索:                                  | 4  |
| s 2.多媒体分享:                                  | 1  |

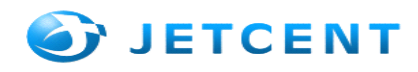

| s 3. 互联网视频分享 (Android): | 36 |
|-------------------------|----|
| s 4. 互联网视频分享(IOS):      | 41 |
| 第六章 智讯 3D 云酒店机顶盒系统      | 45 |
| s 1. 客户端模块:             | 45 |
| s 2. 功能说明:              | 46 |
| s 3. 后台服务:              | 58 |
| 第七章 常见问题解答              | 62 |

## 第一章 产品及包装内容

产品及包装内容

- ◆ 产品及包装内容\*1
- ◆ 多功能智控遥控器\*1
- ◆ 原装电源适配器\*1
- ◆ 使用说明书\*1
- ◆ HDMI 线\*1
- ◆ 保修卡\*1
- ◆ 合格证\*1

## 第二章 功能模块介绍

#### 2.1 硬件参数

| 视频输出接口 | HDMI、AV(复合视频)                            |
|--------|------------------------------------------|
| 音频输出接口 | 立体声输出(左右声道)、光钎输出                         |
| 其他接口   | USB2.0*2, SD 读卡器、LAN (网络接口, 10/100Mbps)、 |
| 其他参数   | WIFI 、电源输入 5V2A                          |
|        |                                          |

## 2.2 系统、输出分辨率及视频解码参数

| 系统      | Android 4.0                                                            |
|---------|------------------------------------------------------------------------|
| 视频输出模式  | AV (PAL, NTSC)                                                         |
|         | HDMI (480i、480P、576i、576P、720P、1080i、1080P)                            |
| 音频输出模式  | RAW, PCM                                                               |
| 支持的编码格式 | H.264 HP@L4.1 up to 1080P, MVC at 30Hz                                 |
|         | MPEG-4 Part 2 ASP up to 1080P (ISO-14496-2)                            |
|         | WMV/VC-1                                                               |
|         | SP/MP/AP up to 1080P                                                   |
|         | AVS JiZhun Profile up to 1080P                                         |
|         | MPEG-2 MP/HL up to 1080P (ISO-13818)                                   |
|         | MPEG-1 MP/HL up to 1080P (ISO-11172)                                   |
|         | RealVideo 8/9/10 up to 720P                                            |
| 支持的后缀名  | *.mkv,*.wmv,*.mpg, *.mpeg, *.dat, *.avi, *.mov, *.iso, *.mp4, *.rm and |
|         | *.jpg                                                                  |
| 支持的音频   | MP3, AAC, WMA, RM, LFAC, Ogg                                           |

#### 2.3 功能特点

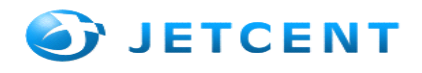

1. 采用 Alogical 8726-m3 芯片方案和先进开放 Androdi4.0 系统,

2. CPU为1GHz的ARM CortexA9,支持摄像头和麦克风,满足视频聊天业务需求。

3. 媒 体 播 放 器 采 用 强 大 的 Mali-400 图 形 处 理 器 硬 件 解 码 , 支 持 包 括 h264, mpeg1/2/4, mk, Wm/vc1, Avs 等常用视频格式 1080P 高清播放, 支持 RMVB 格式 720 播放, 支持 RTSP 和 RTP 协议, 满足流媒体业务需求支持 3D 图形加速卡, 满足 3D 影片的播放。

4. 集成互联网电视多个频道,体育、音乐、CCTV、电视剧、儿童剧场频道随你喜欢。

- 5. 添加内部影院,享受高清电影播放,一样精彩不断
- 6. 掌握世界最新动态,第一时间浏览世界奇闻、新闻消息
- 7. 放松时刻轻松体验快感 3D 游戏。
- 8. 快速安装,简单操作,轻轻松松就可以使用。

#### 外观介绍、安装连接和第一次使用

3.1 外观介绍

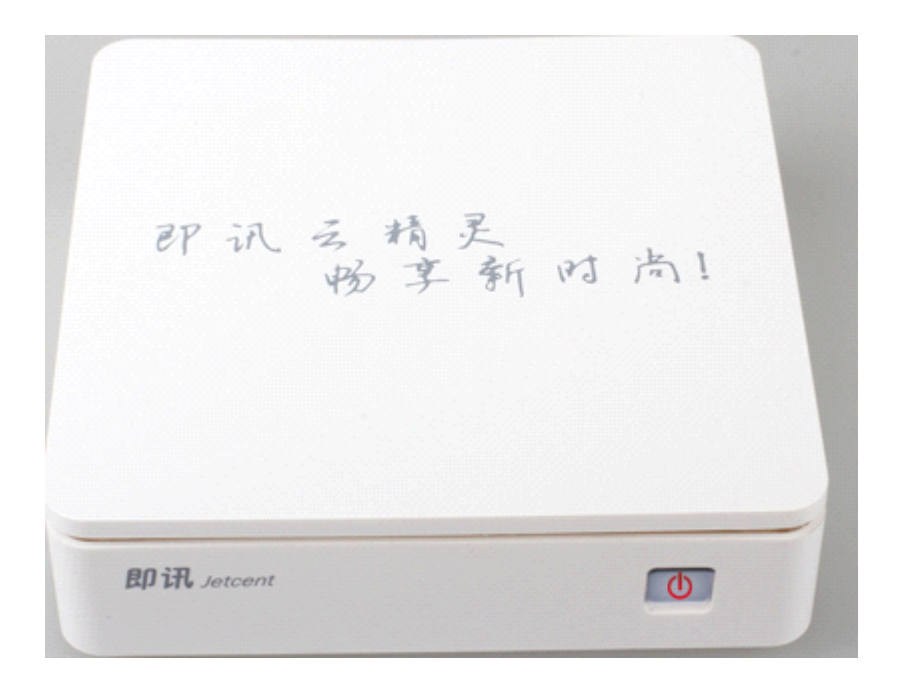

电源灯状态说明:

开机时:电源灯亮; 关机时:电源灯灭; 待机时:进入呼吸灯状态;

如何开机关机待机切换:

在关机情况: 按机身按键或者遥控器的电源按键,可以开机,电源灯常亮;

在开机情况:按一下机身按键或遥控器的电源按键,媒体盒进入待机情况,进入呼吸灯状态; 长按机身按键或者遥控器的电源按键,媒体盒关机,电源灯熄灭;

在待机的情况:按一下机身按键或遥控器的电源按键,媒体盒进入开机情况,电源灯常亮;

#### 3.2 安装连接

@2013 即讯科技有限公司研发部

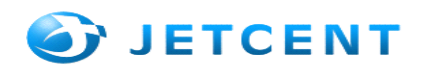

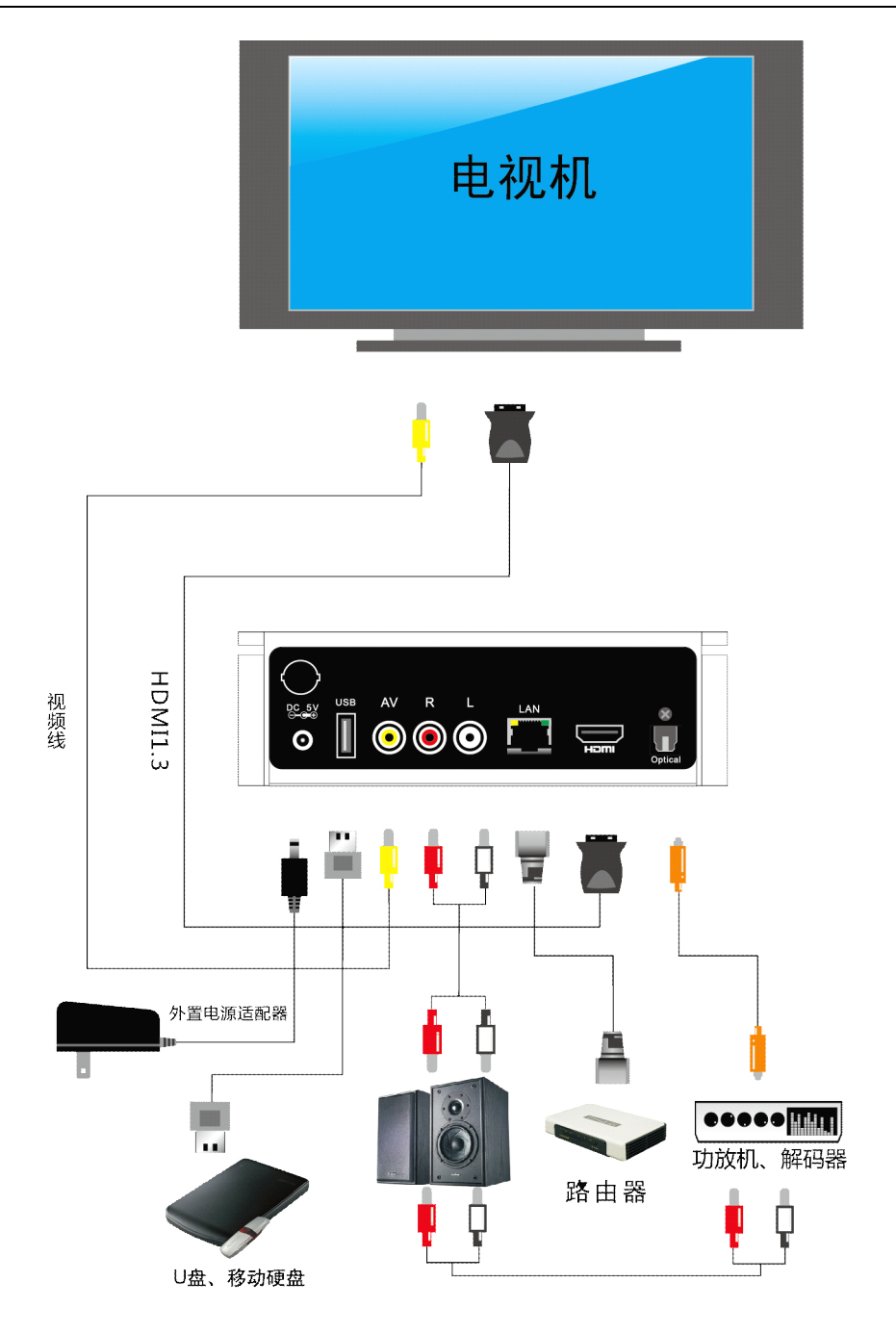

3.3 第一次使用说明

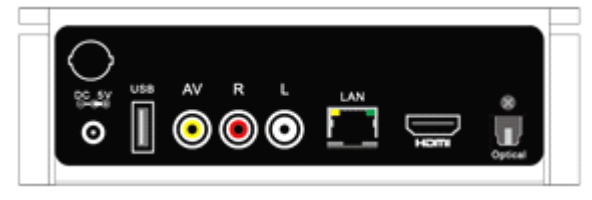

HDMI 线连接及开机

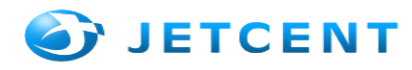

1. 本体连接线:

本体连接线指的是 HDMI 连接线,如果使用 AV,只要用视频线连接 AV、R、L 黄红白三个端口显示图像。

用产品自带 HDMI 线连接云精灵的 HDMI 接口及电视机的 HDMI 接口,就可以正常显示画面了

2. 切换电视频道

使用电视机遥控器 或是电视上面菜单按钮(一般遥控器上都有信号源按键),选择连接对应的 HDMI 通道。切换到 HDMI 频道,如果看到无信号,就证明连接线没成功。

3. 连接开机: 接入电源, 按本体前面板开机键, 电源指示灯亮起, 等待显示, 连线开机完成。

4. 注意: 机身按键及遥控电源按键的功能:

在关机情况: 按机身按键或者遥控器的电源按键,可以开机,电源灯常亮;

在开机情况:按一下机身按键或遥控器的电源按键,媒体盒进入待机情况,进入呼吸灯状态,长按 机身按键或者遥控器的电源按键,媒体盒关机,电源灯熄灭;

在待机的情况:按一下机身按键或遥控器的电源按键,媒体盒进入开机情况,电源灯常亮

5. 开机设置(刷完机之后,启动盒子后开机设置)

- 1)、语言选择(默认的是中文)
- 2)、电视输出模式(720P(默认)/1080P)
- 3)、重显率
- 4)、以太网
- 5)、wifi 设置

#### 3.4 盒子 WIFI 设置说明

1. 盒子可以作为一个路由器来设置网络的连接, 盒子的背后有一个 LAN 接口。把网线的水晶头接入该 LAN 接口处。

2. 然后给盒子开机。到"其他应用"-->"设置"-->"更多"-->"便携式热点"-->将"便携式 Wi-Fi 热点"的单选框勾选上。

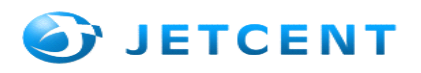

| 一二 设置   |                       |  |
|---------|-----------------------|--|
| 无线和网络   | 便携式 Wi-Fi 热点          |  |
| 🗢 Wi-Fi | <br>配置 Wi-Fi 热点       |  |
| * 蓝牙    | ooo Open 便携式 Wi-Fi 热点 |  |
| 』 以太网   | 帮助                    |  |
| 更多      |                       |  |
| 设备      |                       |  |
| ● 声音    |                       |  |
| ◎ 显示    |                       |  |
| 🚔 个性化设置 |                       |  |
| ■ 存储    |                       |  |
| ≥ 应用程序  |                       |  |
|         |                       |  |
| 个人      |                       |  |
| ♂帐户与同步  |                       |  |

3. 点击进入"配置 Wi-Fi 热点"处,将"网络 SSID"设置一个 wifi 名称。"安全性"选择 Open 或者 WPA PSK 或者 WPA2 PSK (为了您的网络安全,建议选择 WPA PSK)。

| ➡ 设置    |                |       |           |     |   |   |     |
|---------|----------------|-------|-----------|-----|---|---|-----|
| 无线和网络   |                |       | 便携式 Wi-Fi | 热点  |   |   |     |
| 🗢 Wi-Fi | 配置 Wi-I        | Fi 热点 |           |     |   |   |     |
| ❸ 蓝牙    |                |       |           |     |   |   |     |
| 國 以太网   | 网络 SSID<br>000 |       |           |     |   |   |     |
| 更多      | 安全性            |       |           |     |   |   |     |
| 设备      | Open           |       |           |     | 4 |   |     |
| ● 声音    | Open           |       |           |     |   |   |     |
| ● 显示    | WPA PSK        |       |           |     |   |   |     |
| 秦 个性化设置 | WPA2 PSK       |       |           |     |   |   |     |
| 置 存储    |                |       |           |     |   |   |     |
| Q W     | E              | R     | т         | Y U |   | 0 | Р   |
| A S     | D              | F     | G         | Н   | J | К | L   |
| , Z     | X              | С     | V         | В   | N | М | DEL |
| 中文      | ?123           |       |           |     | • |   | 完成  |

4. 盒子的 Wi-Fi 热点设置好之后,我们用手机(或者其他设备)连接刚设置好的"网络 SSID"的名称 (即 wifi 名称)。就可以对我们的电视盒进行操作了(请确保手机跟盒子是连在同一个 wifi 上面的), 这时候盒子不仅仅是个电视盒,还是一个路由器,操作起来更加的方便。

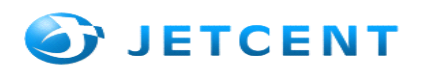

## 第三章 功能模块介绍

3.1 电视直播

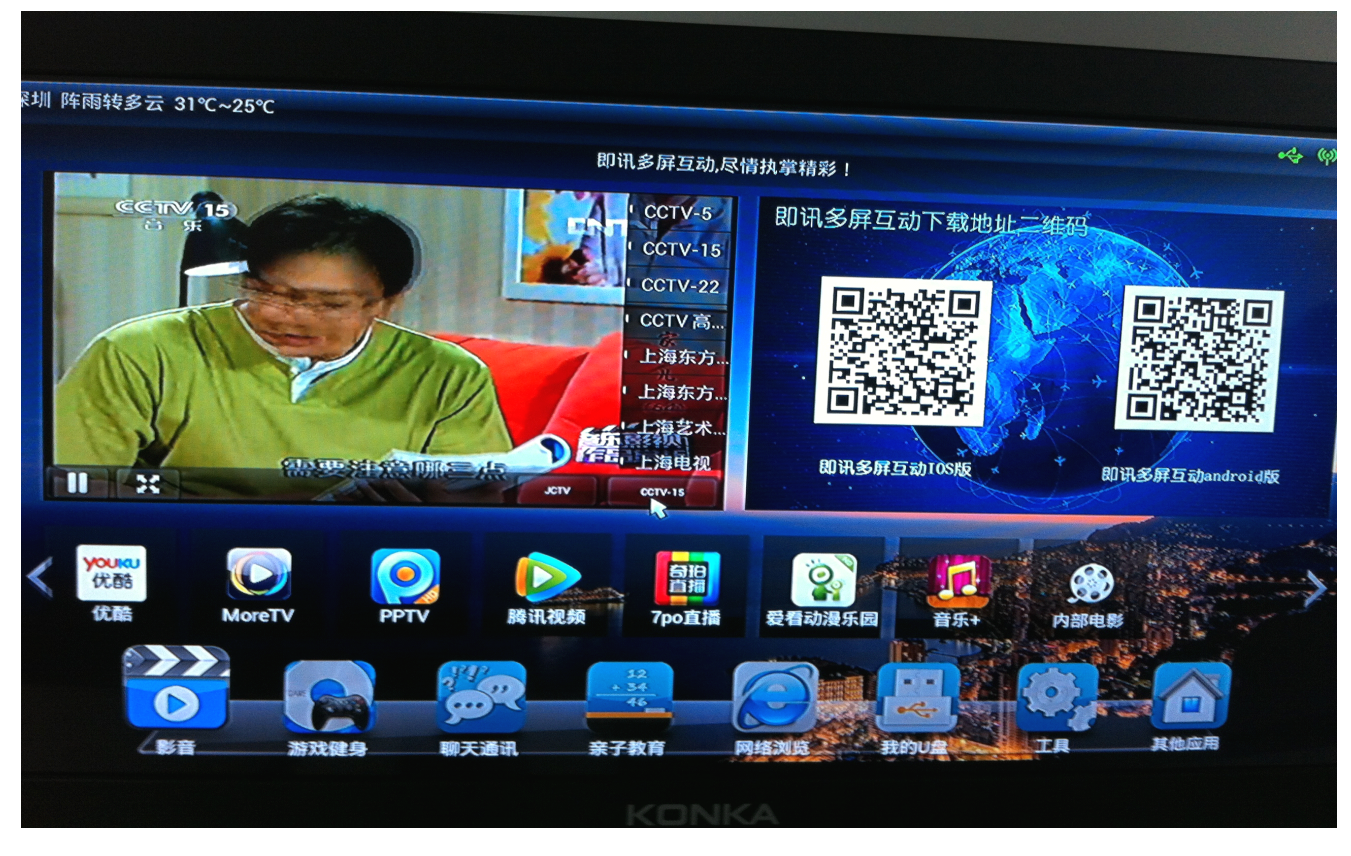

正常启动的情况下我们会直接看到主页面,在这上面我们一眼便可看出电视直播频道,CCTV央视频道、体育频道、深圳卫视、广东卫视、重庆卫视等等。在这里观看电视频道可以随心所欲,有上下频道选

25

择、暂停、声音等调节按钮,单击

按钮,就会进入全屏页面,电视剧频道全屏播放;

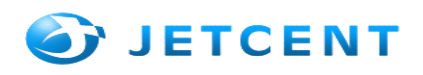

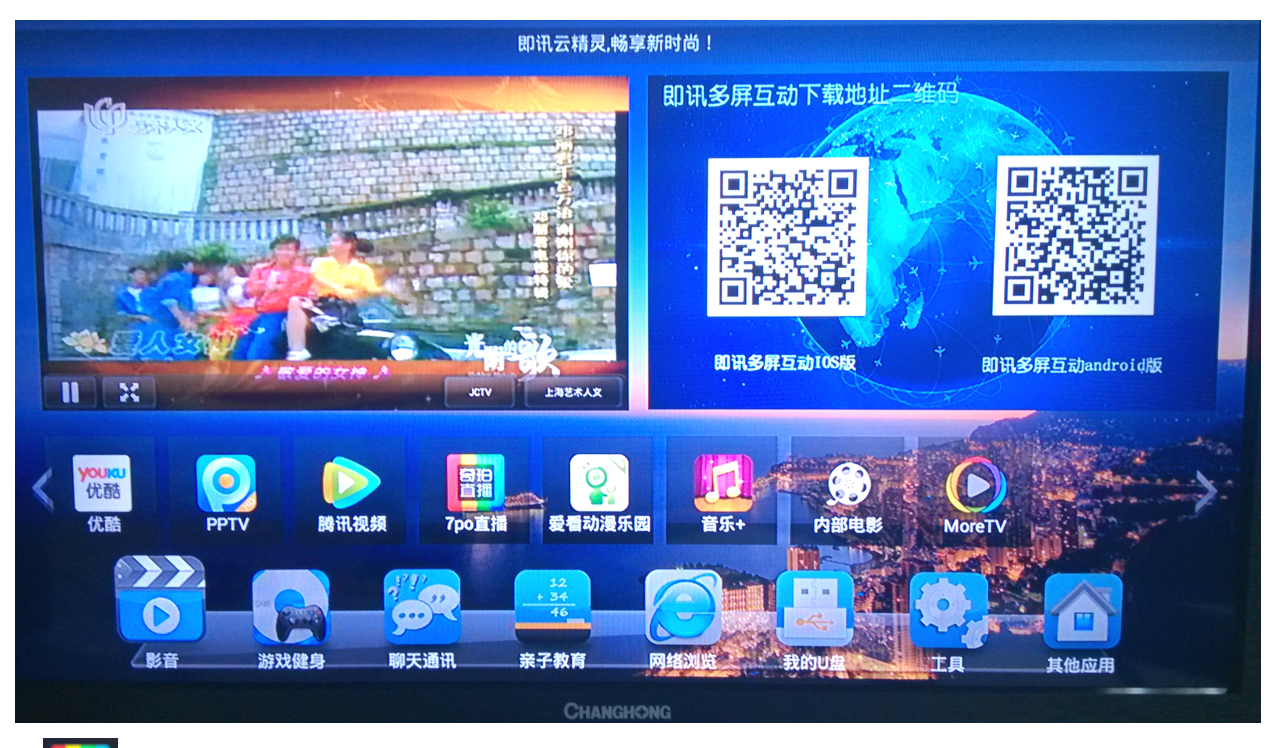

"7001日" 奇珀直播让看电视更加简单,让我们一起体验最纯粹的电视直播,和最优质的直播源。最新电影、电视剧、动漫、综艺节目供大家观看,还有各大地方的电视直播。让你随心所欲的切换各种频道;

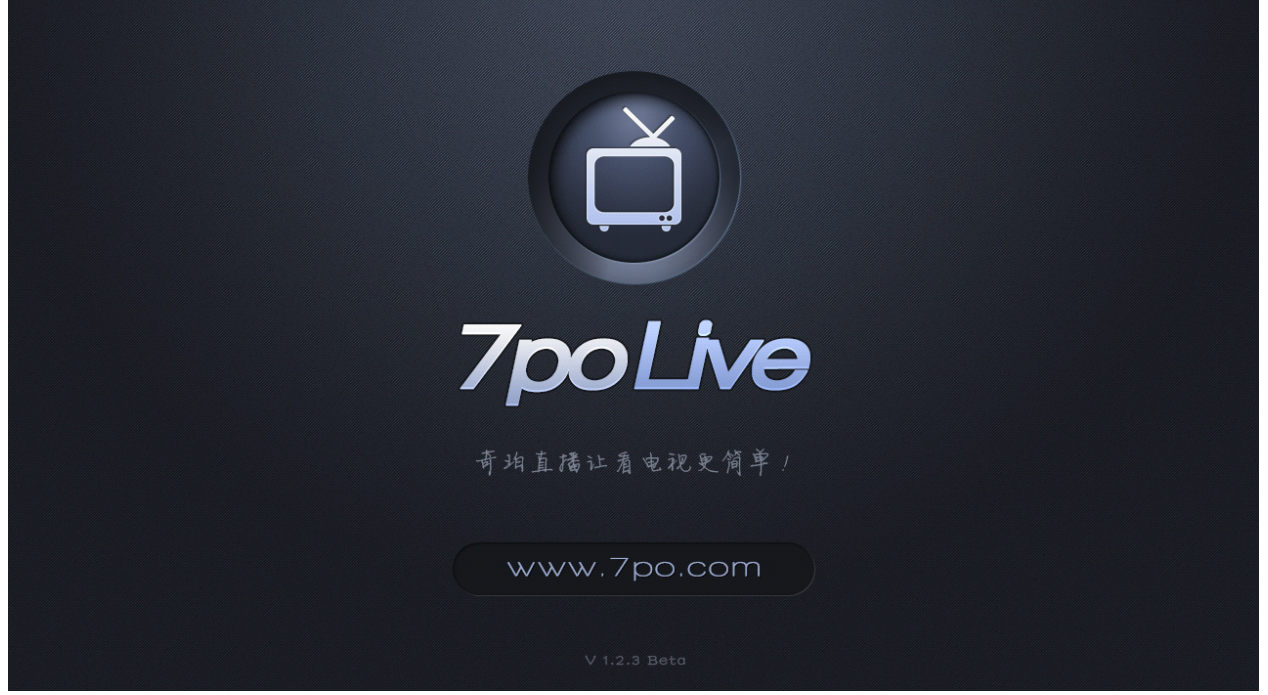

以下是奇珀直播的播放列表,把所有的电视节目都放在不同的分类里面;如"央视频道","体育频道", "各省卫视","地方节目","综合频道","其他","热门地方台"。分类明确,方便用户根据自己的爱 好去选择电视节目。

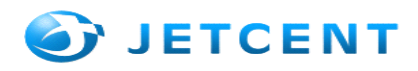

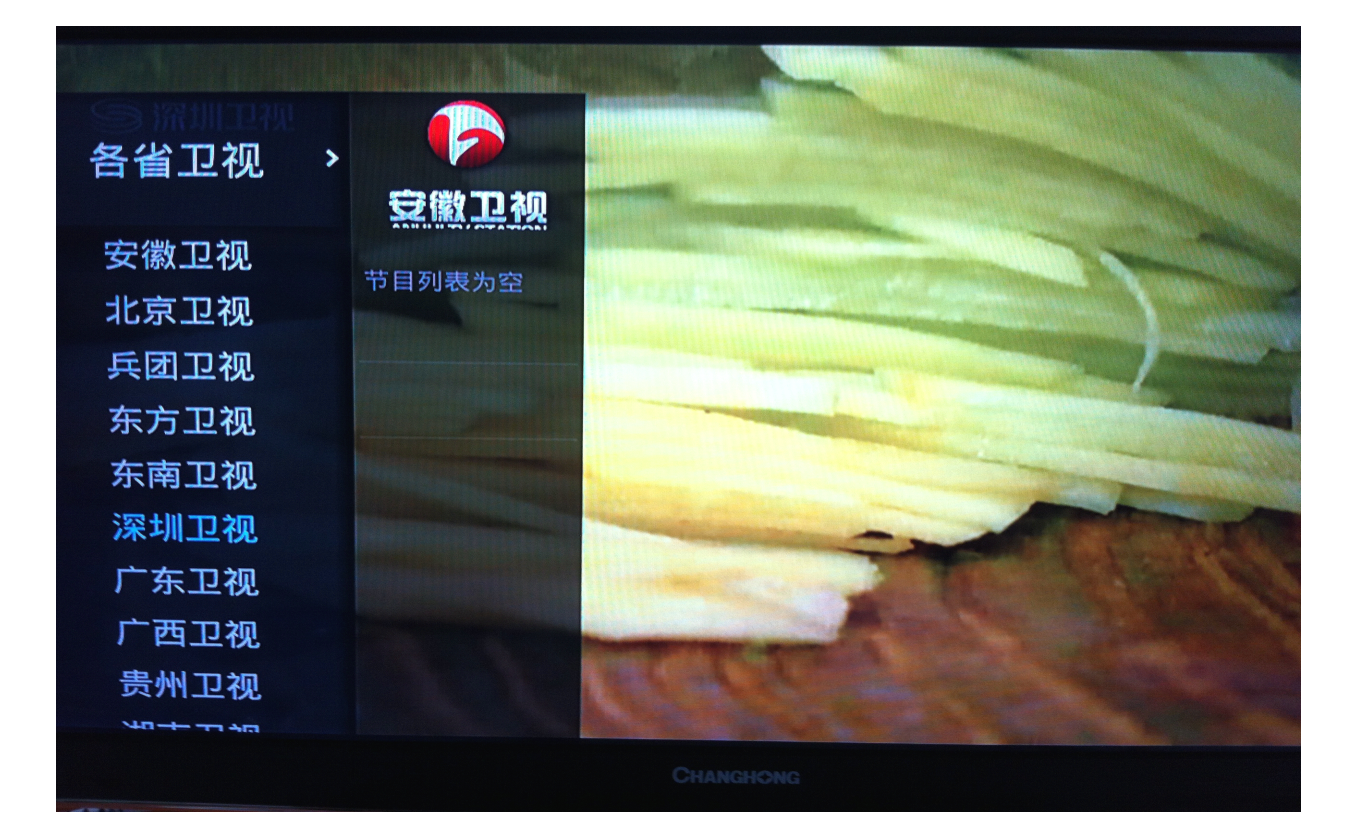

## 3.2 影 音

针对特定的用户可以添加我们自己内部的电影,播放我们自己内部电影,支持H.264、VC-1、MKV、 RM/RMVB等格式视频格式,1080P、720P的硬件解码。支持蓝光解码、字幕切换、音轨切换、断点续 播功能。

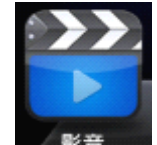

由主页上面一级菜单 点击 出现二级菜单,在影音里面连接了互联网影院,调用第三方 apk 应用,例如 MoreTv、PPTV、腾讯视频、奇珀直播等等,对有需要的用户也可以添加自己的内部影院

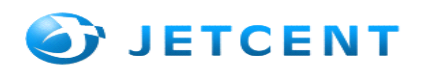

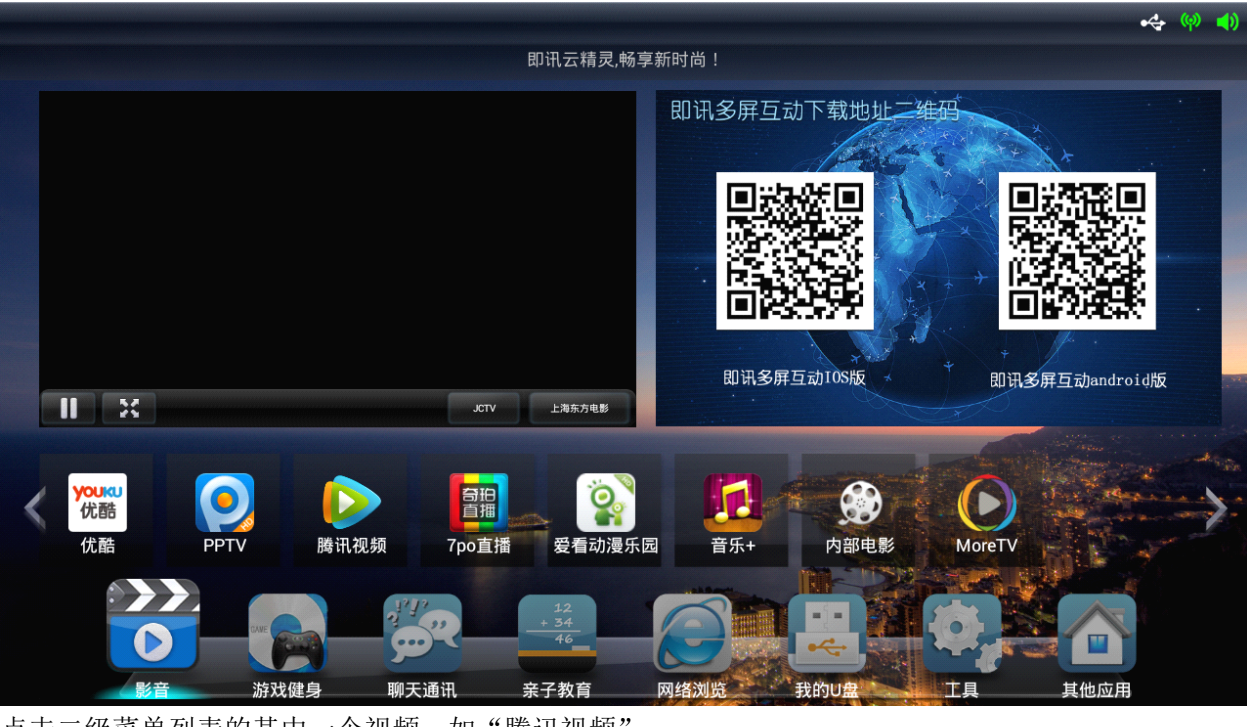

点击二级菜单列表的其中一个视频,如"腾讯视频":

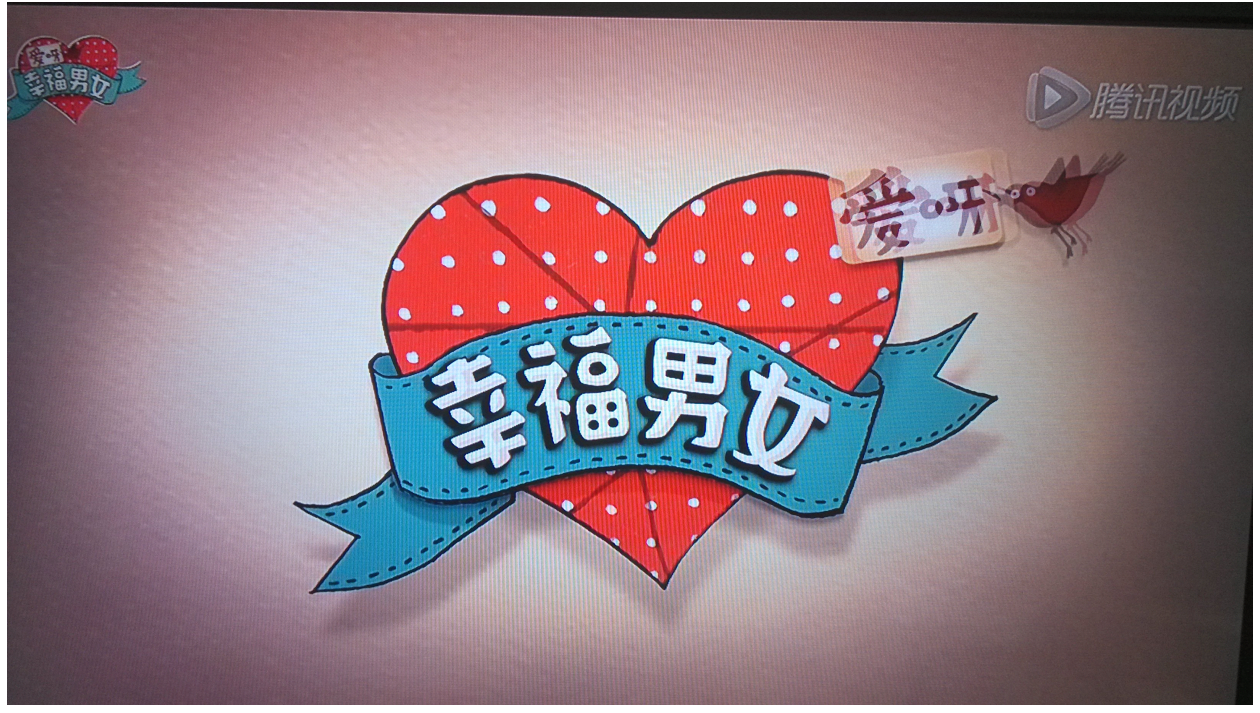

综艺频道全屏播放:

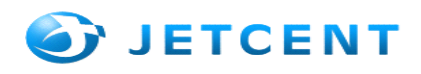

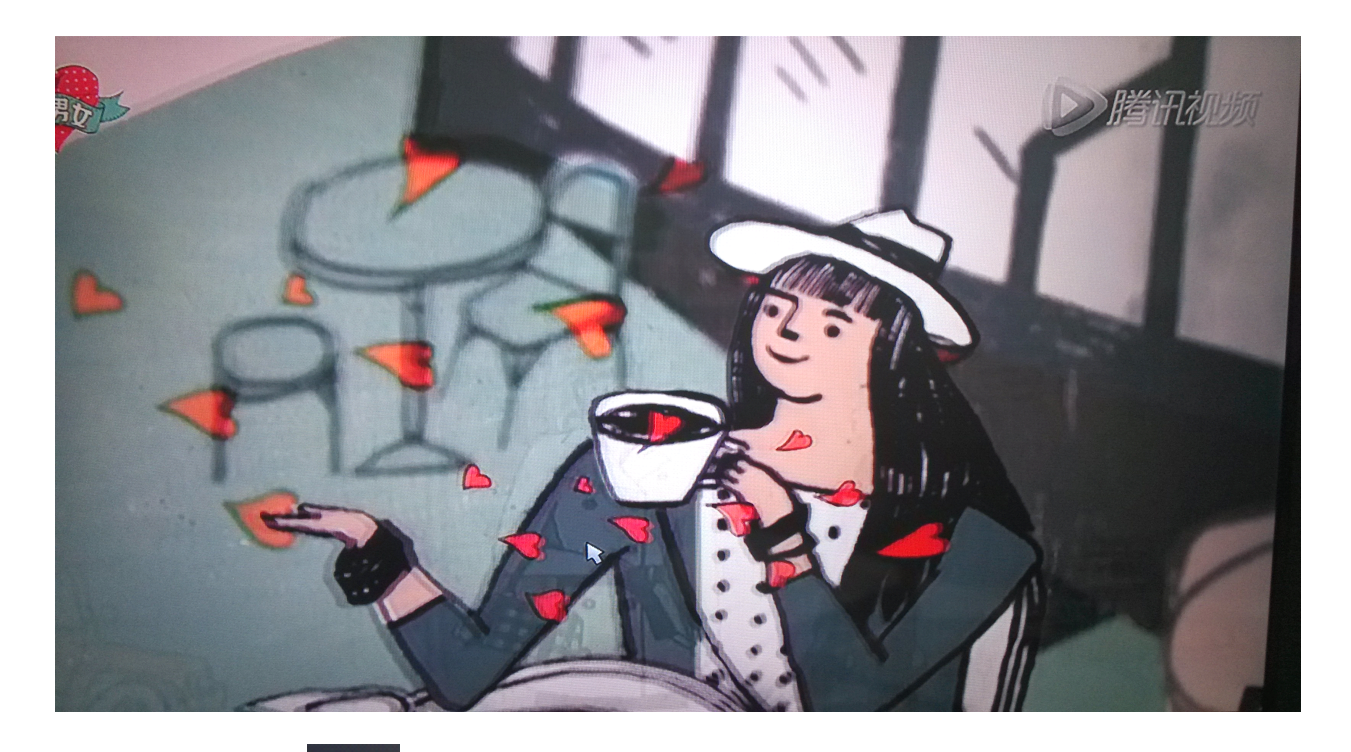

在二级菜单会看到""内部电影,点击进入下面页面就可以观看内部电影了:

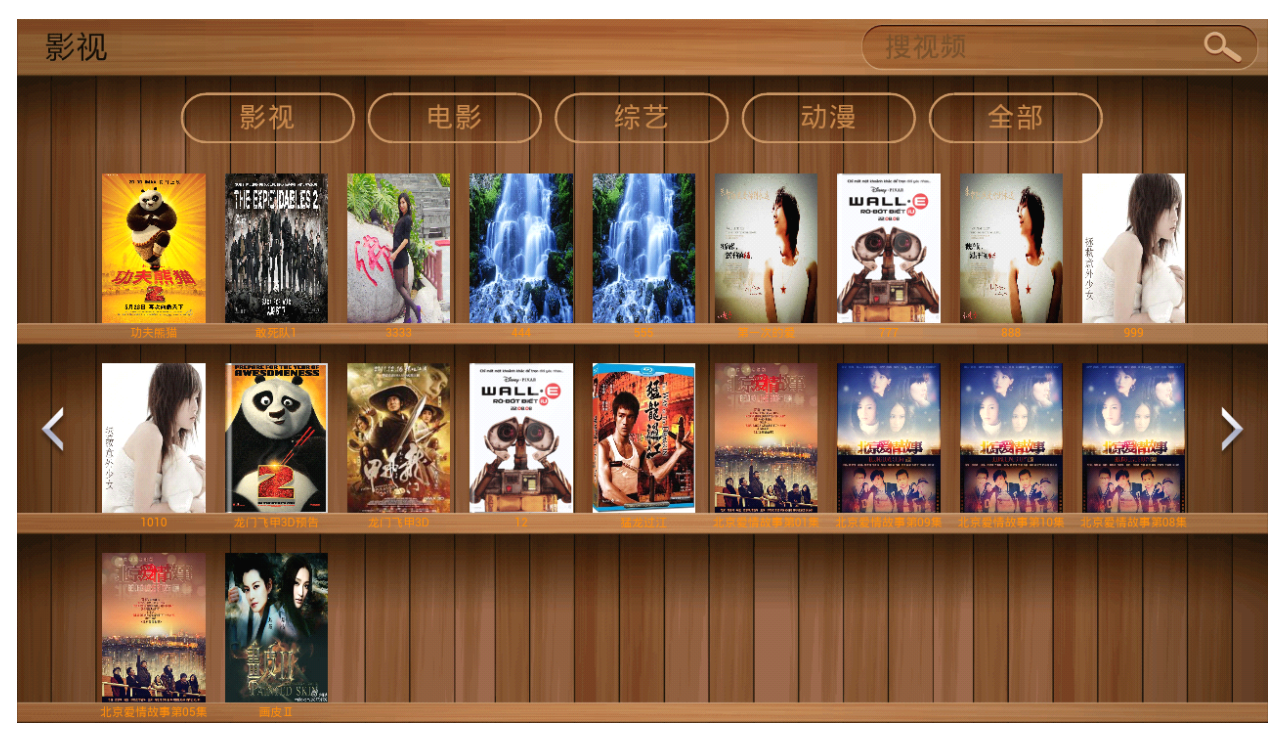

## 3.3 游戏健身

这些如上面内部电影一样,在一级菜单找到相应的游戏,单击出现二级菜单,在二级菜单可以看 到不同的游戏,体感游戏,极速赛车、纸飞机、TruboFly、边锋斗地主等等,用户可以第一瞬间选择自 己喜欢的游戏进行娱乐和运动。如下图所示:

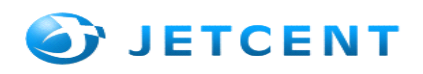

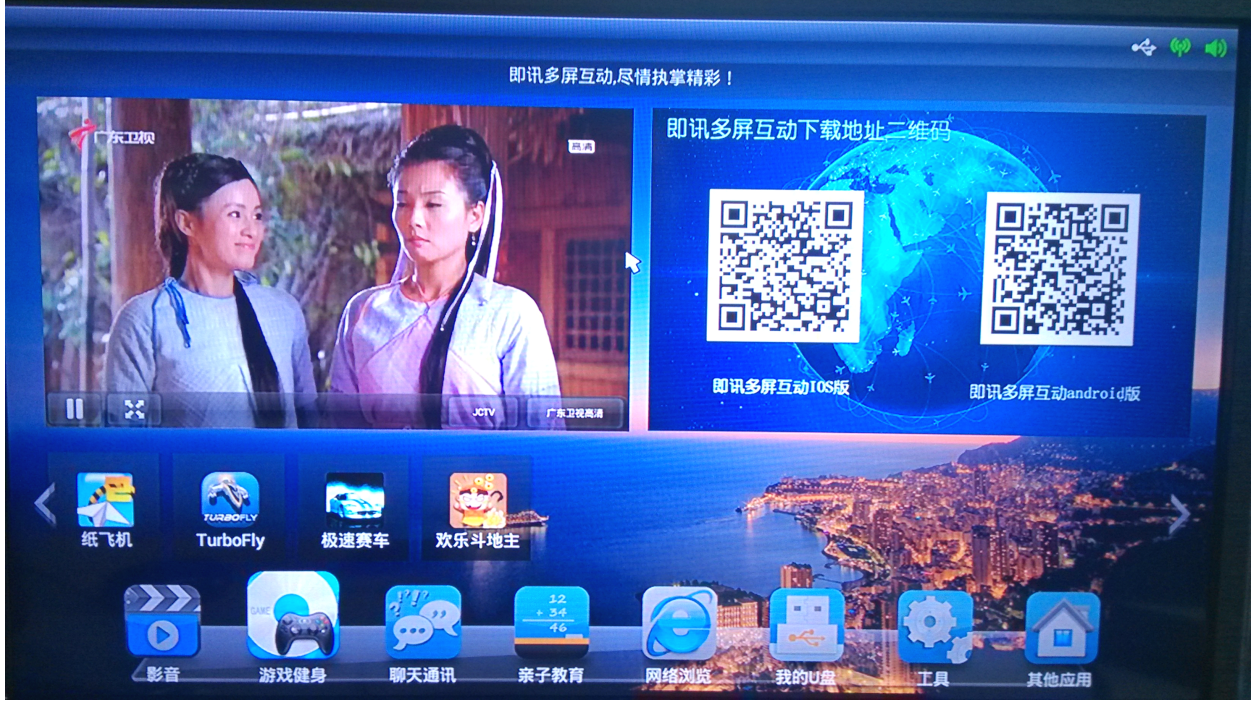

进入游戏界面体验不同的体感游戏:

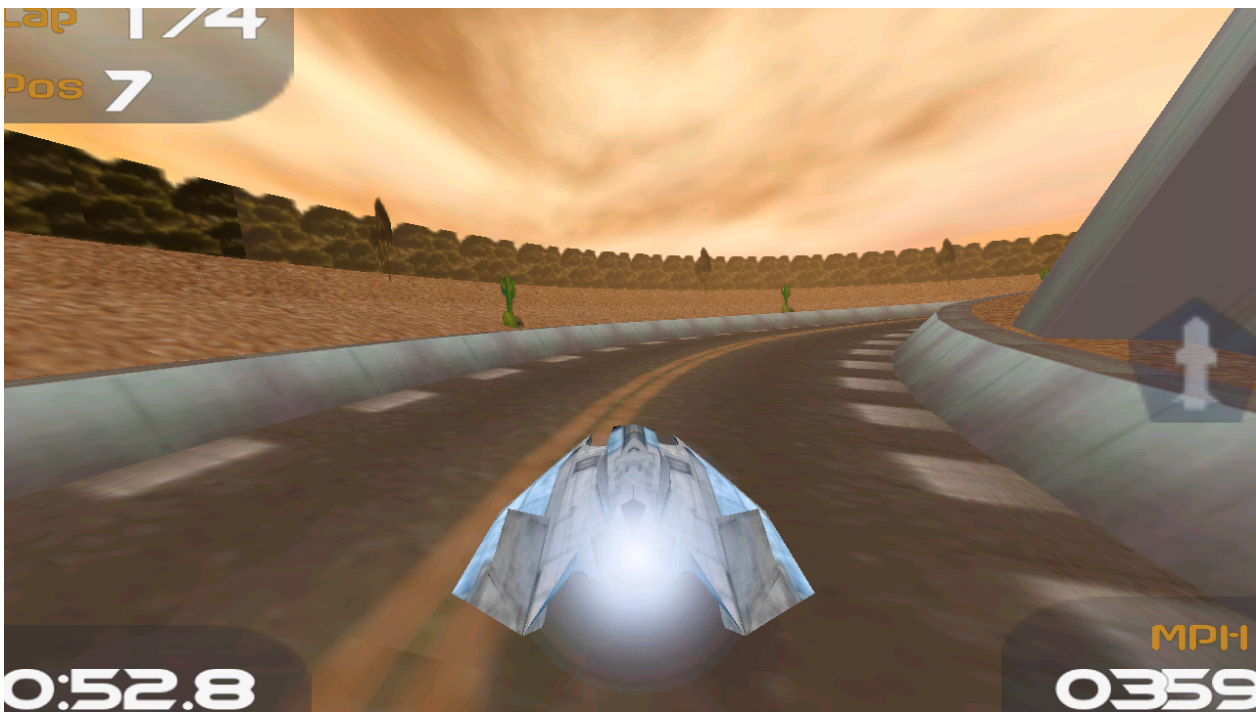

## 3.4 聊天通讯

同样,在一级菜单找到相应的"聊天通讯"单击出现二级菜单,在二级菜单可以看到不同的聊天工具,如:电视 QQ、微博 TV、Skype、MSN 等等,用户可以根据自己的喜欢选择一款聊天工具进行沟通和交流。如下图所示:

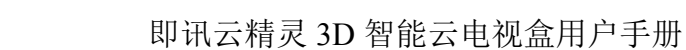

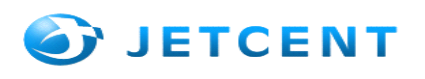

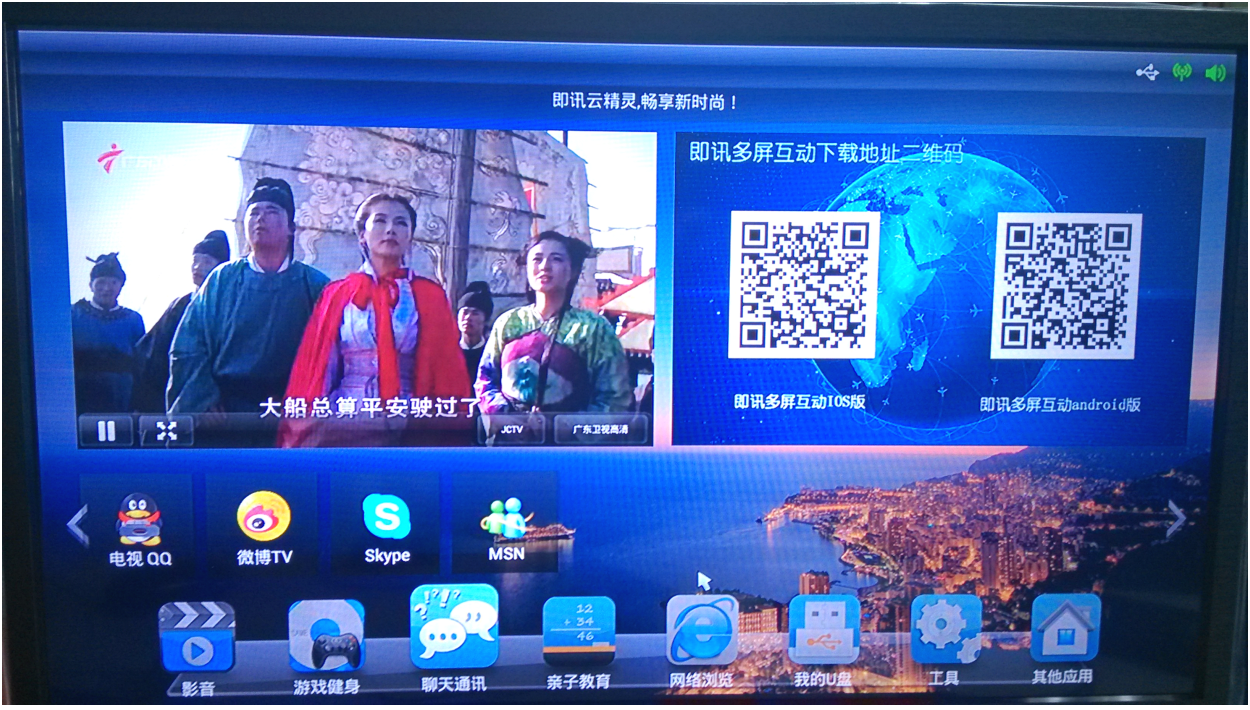

进入电视 QQ 登陆页面,可以通过人脸识别(在有摄像头的前提下)和账号密码登

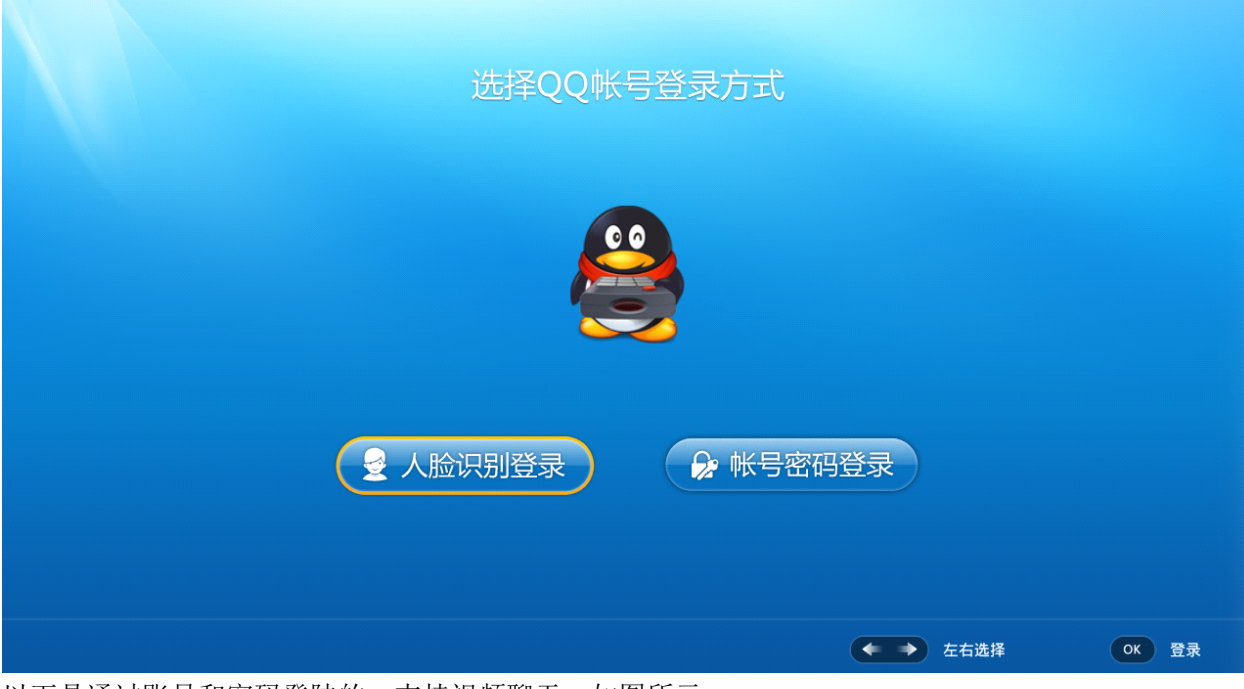

以下是通过账号和密码登陆的,支持视频聊天;如图所示:

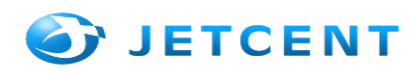

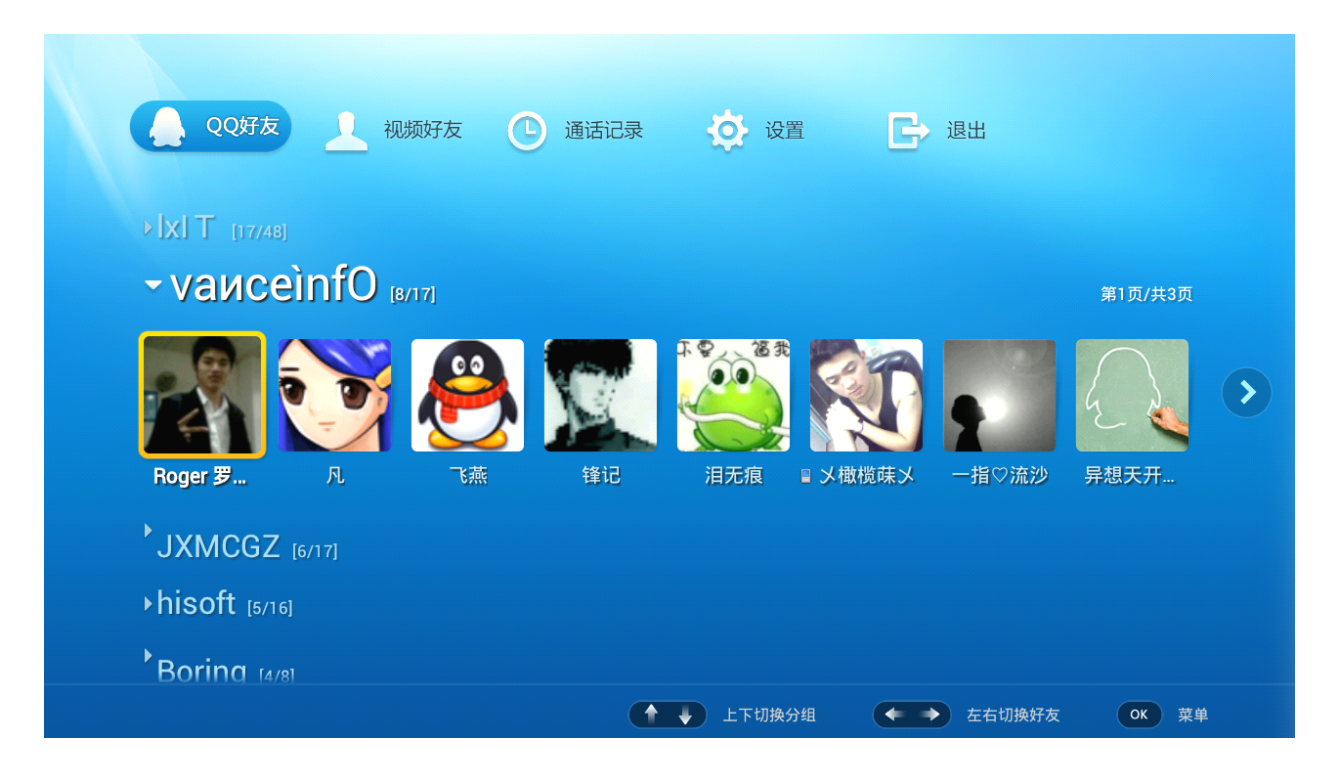

## 3.5 亲子教育

亲子教育"是以爱护婴幼儿身心健康和开发婴幼儿潜能以及培养婴幼儿个性为目标,单击"亲子教育",在二级菜单可以看到不同的正对宝宝教育的视频。如:宝宝听听、故事口袋、宝贝计划等等,你可以根据不同年龄的宝宝选用不同的视频播放,如下图所示:

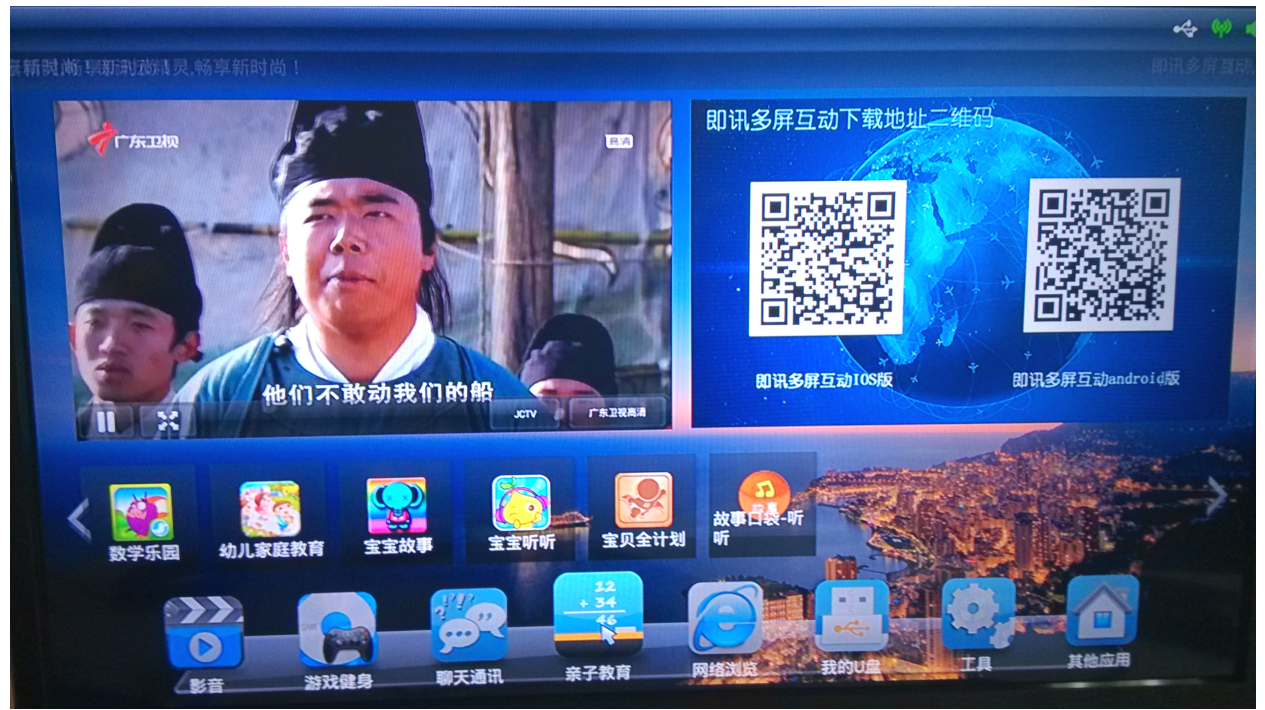

## 3.6 网络浏览

在产品的设置里面找到 WIFI, 或是直接网线连接到电视盒上面, 主页上面点击网络浏览, 进入网

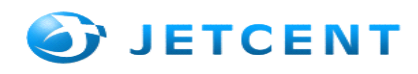

络状态,选择浏览器进入浏览页面,该页面默认打开公司的网址,里面提供很多网站的连接,如下图所示:

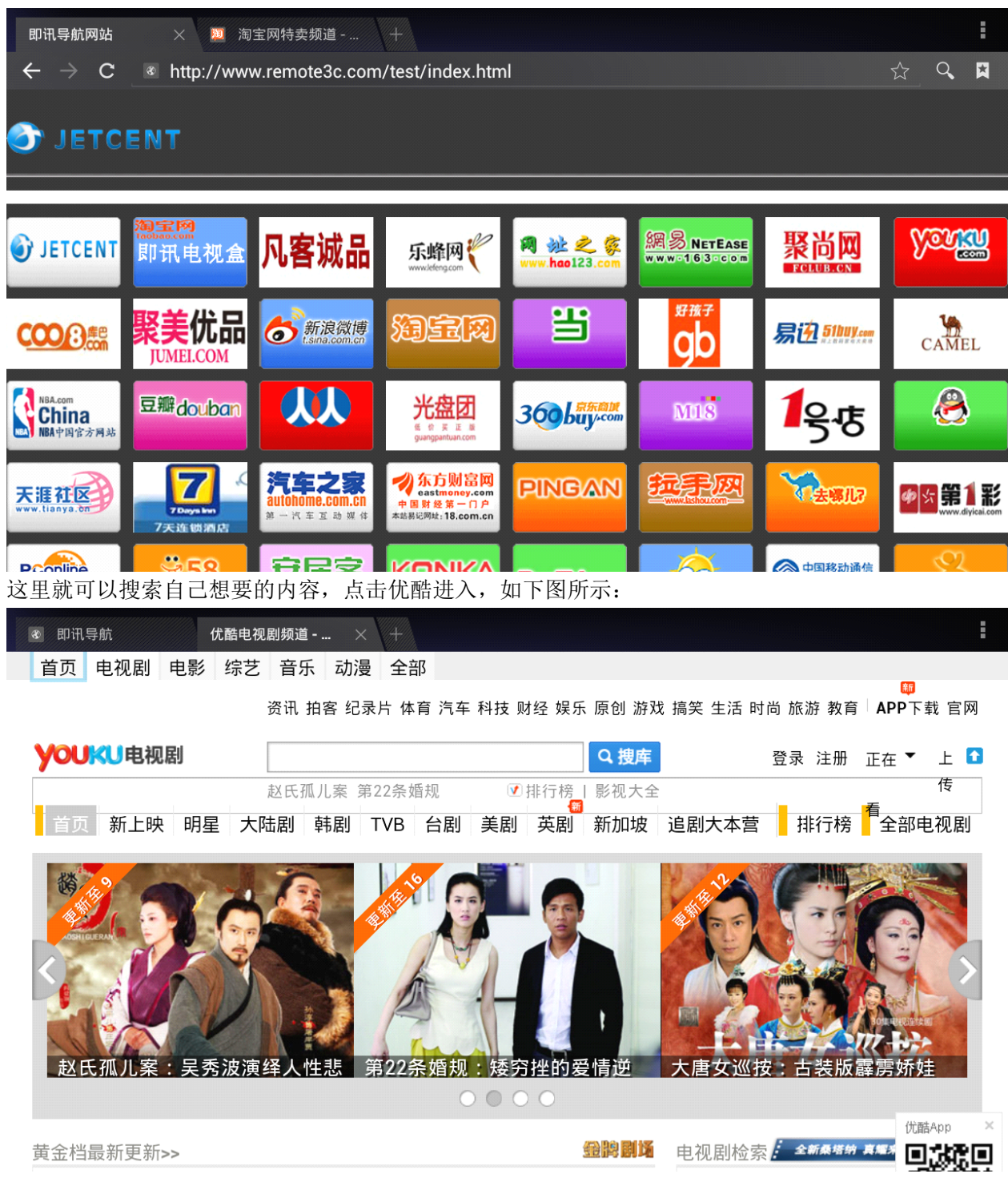

## 3.7 我的U盘

用于播放用户自己的存储设备,支持播放电影,音乐,查看图片和一些办公文件,这里用户可以根据 自己的需求选择自己的所需,在一级菜单单击"我的U盘",二级菜单将列出"我的U盘"里面的详细 信心,如下图所示:

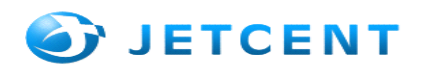

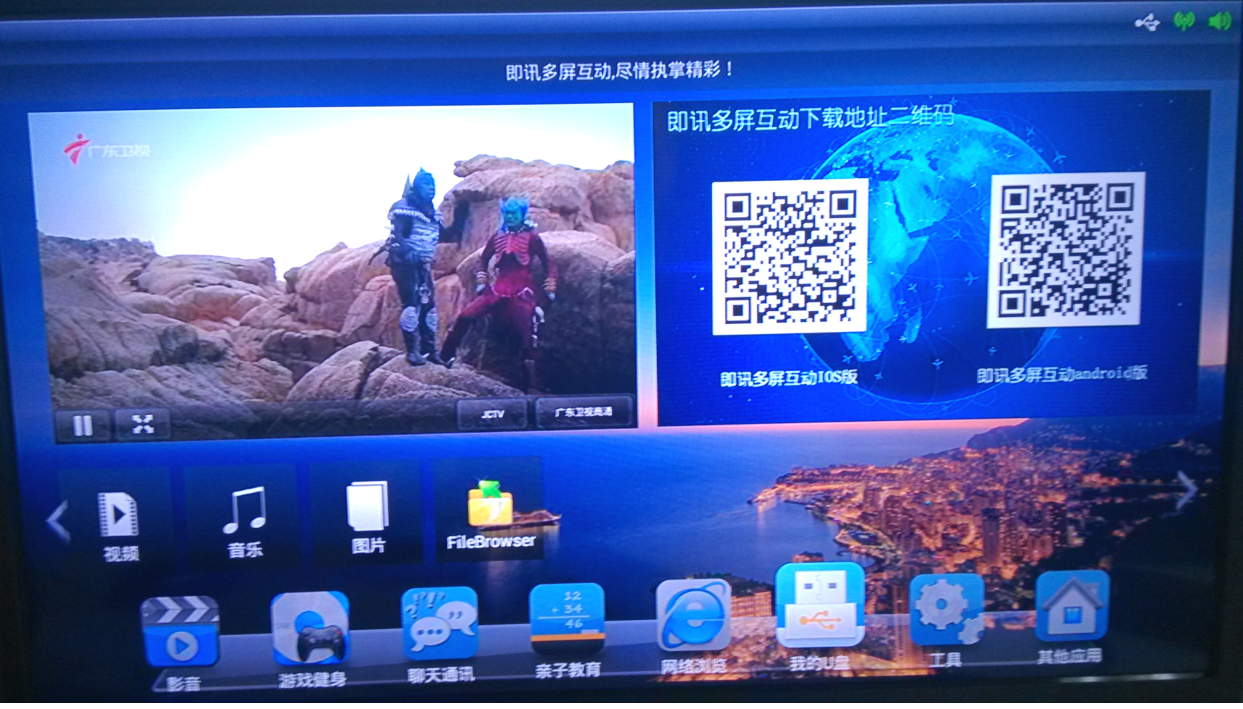

选择视频会进入到视频的页面,里面存放你自己放置的电影

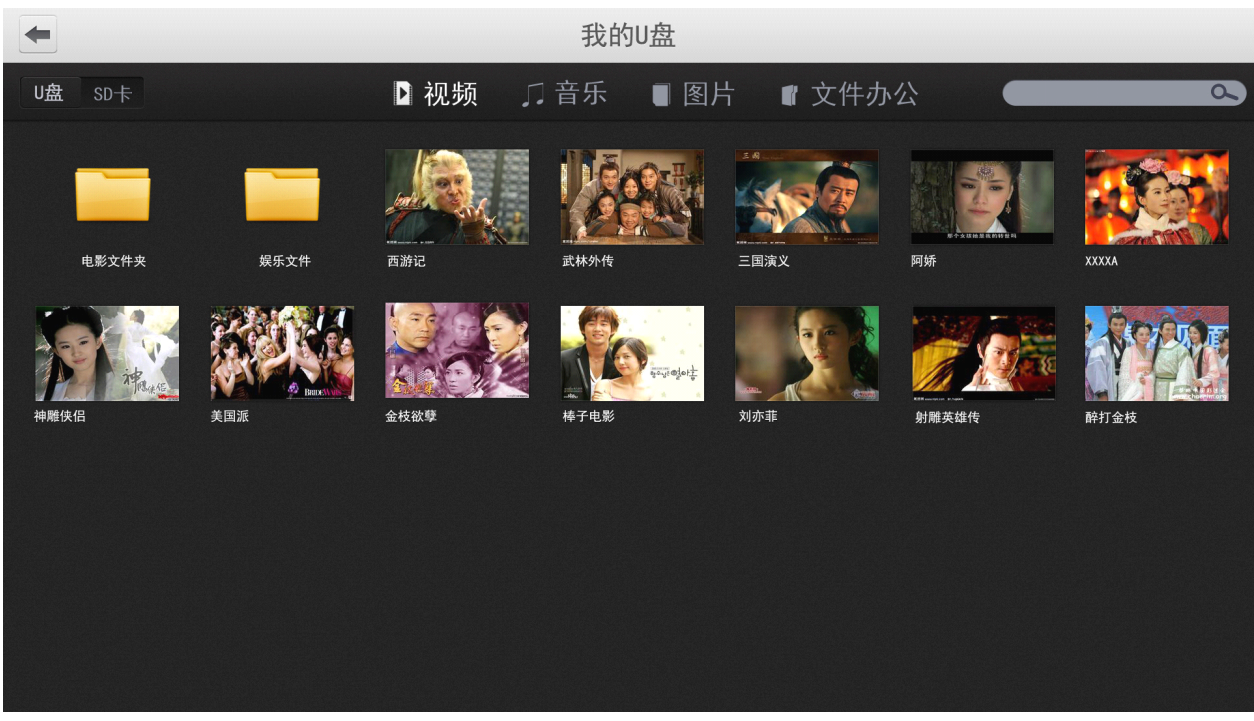

## 3.8 工 具

该应用主要是给用户提供一些常用的应用工具,比如: 360 电视卫士,地图,文件浏览器,办公套件,N多市场,用户想下载自己喜欢的应用可以去N多市场进行下载和安装,方便操作。如图所示:

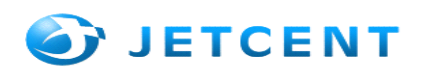

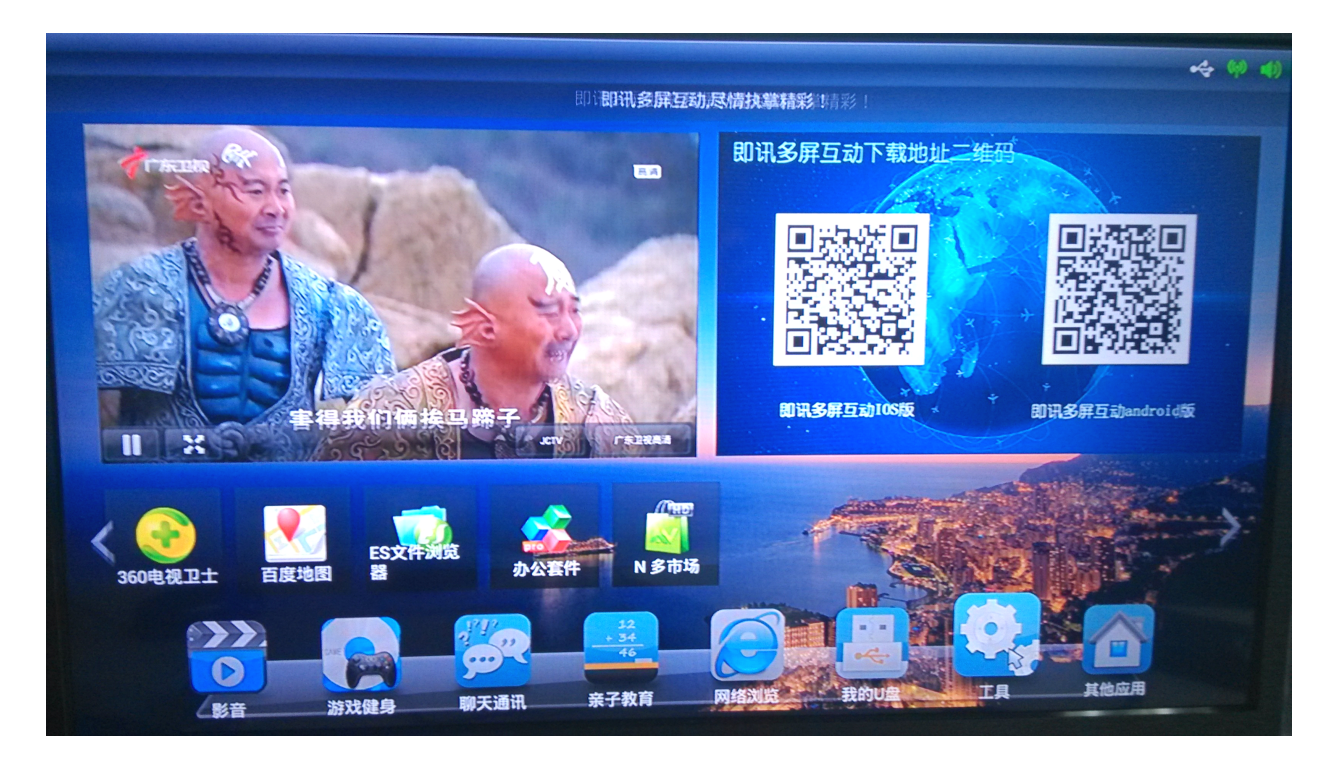

## 第四章 系统设置

## 4.1 本地升级

将即讯发布的升级包(\*\*\*.zip)拷进U盘根目录(即一打开U盘所在目录)并将U盘插在机顶盒上, 请不要修改升级包的名称或添删里面的东西;从一级菜单其它应用点击进入下面页面:

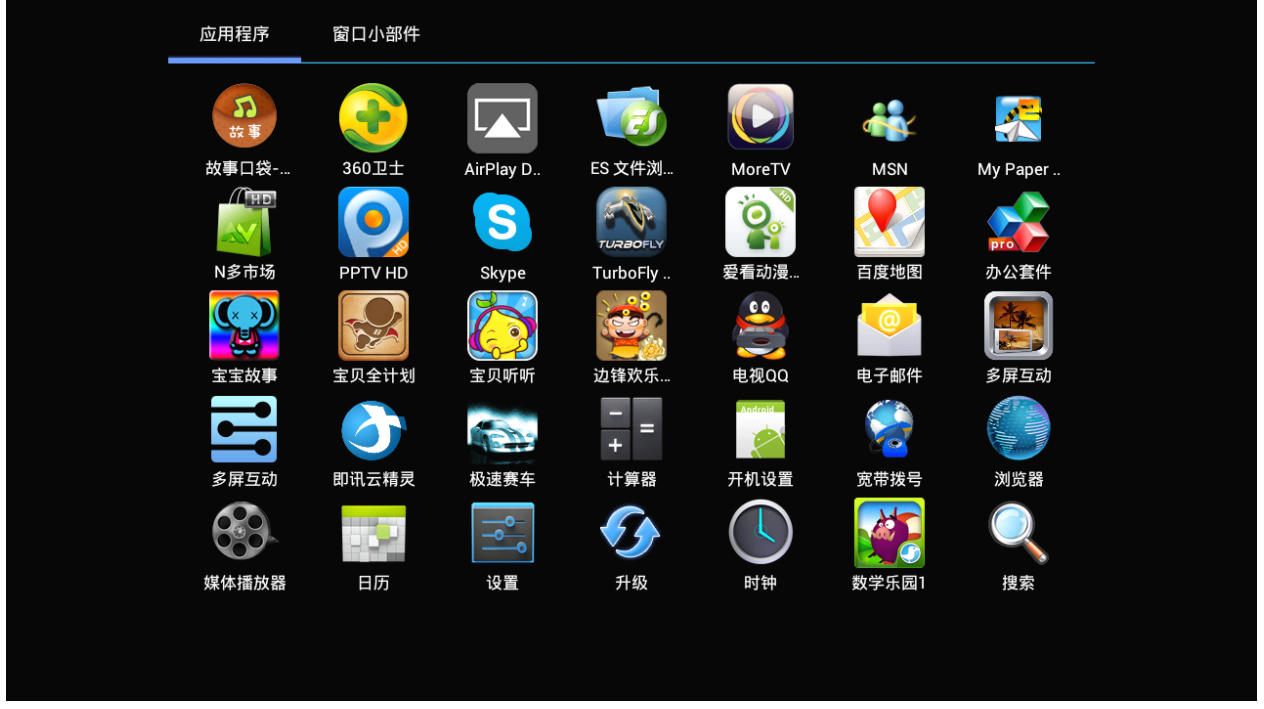

在上面页面找到"升级"应用程序,点击进入升级页面选择本地升级

## @2013 即讯科技有限公司研发部

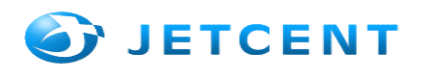

|                       | <b>鈔</b> 升级 |          |  |  |
|-----------------------|-------------|----------|--|--|
| ✓→ 本地升级               |             |          |  |  |
| € ● 网络升级              |             |          |  |  |
|                       |             |          |  |  |
|                       |             |          |  |  |
|                       |             |          |  |  |
|                       |             |          |  |  |
|                       |             |          |  |  |
|                       |             |          |  |  |
|                       | 选择升级方式      | <u>×</u> |  |  |
| 接下来选择刚刚装到 U 盘上的升级包如下: |             |          |  |  |

| · · · · · · · · · · · · · · · · · · ·                        | ④升级              |
|--------------------------------------------------------------|------------------|
| /mnt/sda1/updateone.zip                                      | 2013/03/11 11:18 |
| test.zip<br>/mnt/sda1/test.zip                               | 2013/03/14 11:24 |
| JM3A15_01A1000_1306.zip<br>/mnt/sda1/JM3A15_01A1000_1306.zip | 2013/03/19 17:02 |
| JM3A15_01A1000_1312_2.zip                                    | 2013/03/19 17:30 |
| test 121.zip<br>/mnt/sda1/test 121.zip                       | 2013/03/15 09:54 |
| JM3A15_01A1000_1306last.zip                                  | 2013/03/09 15:24 |
| updateonezip<br>/mnt/sda1/updateonezip                       | 2013/03/06 12:34 |
| wpdateone2.zip                                               | 2013/03/11 14:01 |
| ženi i                                                       | 选择升级包            |

之后选择重启并升级

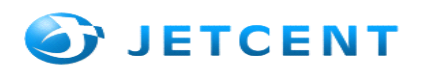

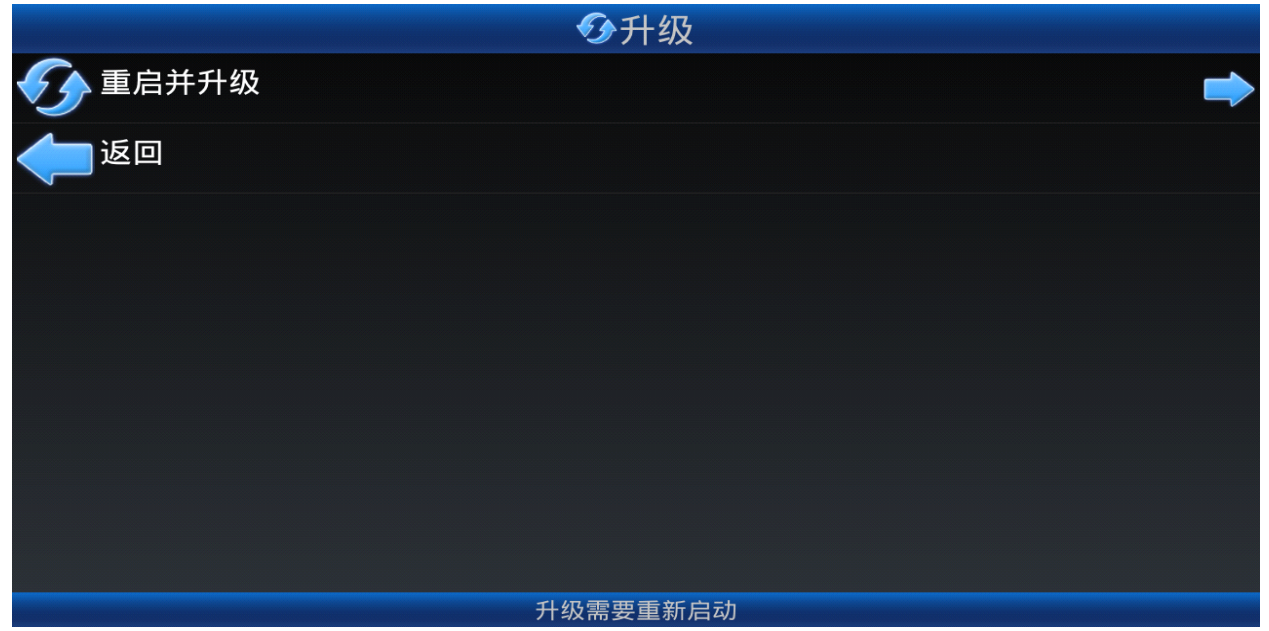

此时机顶盒会重启并进行更新,注意,直到机顶盒重启完成,此过程不要断电,否则有可能导致系统崩溃。

## 4.2 网络升级

网络升级相对本地升级来说就比较方便、快捷一点,打开"升级"应用程序,选择"网络升级"。 如下图:

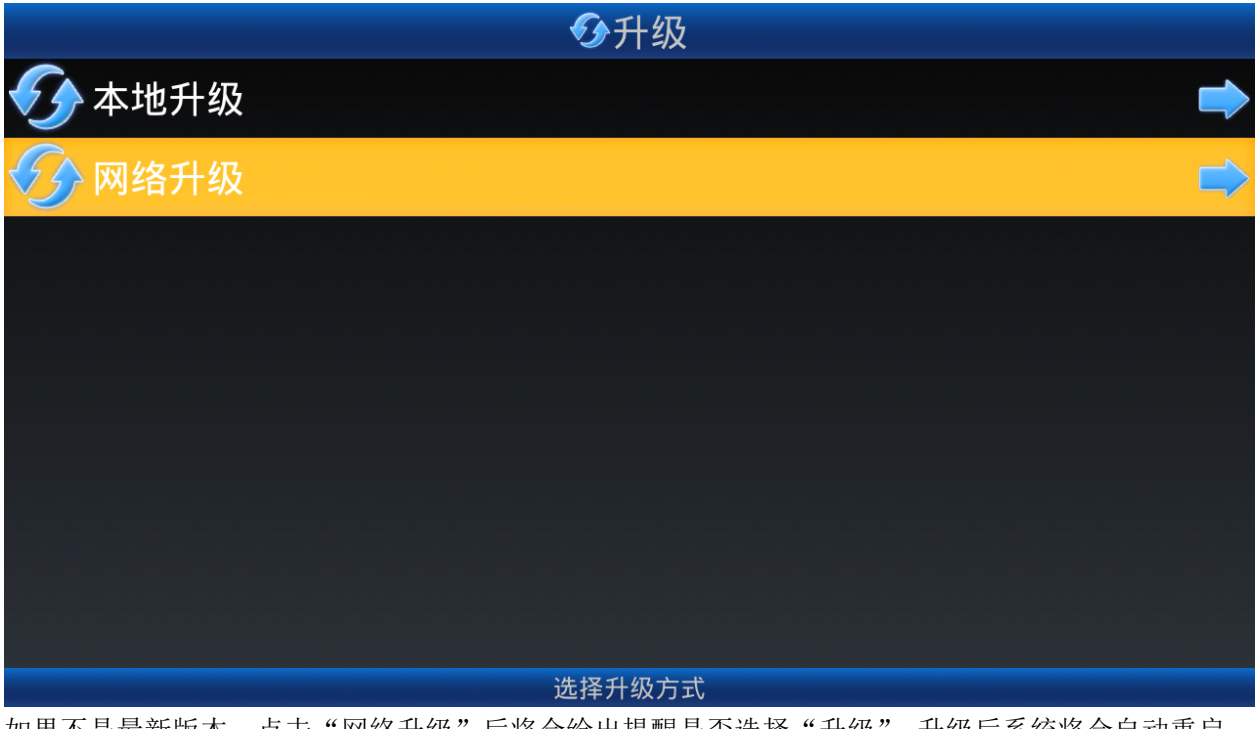

如果不是最新版本,点击"网络升级"后将会给出提醒是否选择"升级",升级后系统将会自动重启, 升级完成,当然你也可以选择"取消"按钮,不为系统升级

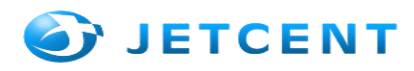

## 4.3 刷机方式

#### 第一种:

一、把U盘或SD卡插在盒子的USB接口上,长按开机键进入烧录模式;

二、在烧录界面选择"apply update",然后进入相应的目录(如果插入的是U盘则选

择"udisk/",如果是 SD 卡则选择"sdcard/")进去,选中烧录固件进行烧录。

三、出来主界面选择"reboot system now"重启系统,盒子第一次重启时间比较长

第二种:

一、直接进入启动器,然后找到"升级"。选择"本地升级"或者"网络升级"。直接把当前版本升级到系统最新的版本。然后重启,在查看当前版本号是否为最新的

#### 4.4 应用分类

简单的个性化设置,可以让用户根据自己的喜好、选择,进行所有应用程序在一级菜单之间的调换, 供客户方便、快捷的选择应用

一级菜单的其他应用,点击进入找到"设置"应用程序,在"设置"里面,找到"个性化设置", 点击进入将会看到"应用分类",在点击"应用分类",如下图所示:

|            | ■ 应用列表      | Q |
|------------|-------------|---|
|            | AirPlay DMR |   |
|            | MoonsHdlc   |   |
| CHD'       | N多市场        |   |
| uitta<br>O | U-life      |   |
|            | 宝宝故事        |   |
|            | 电视大师        |   |
| 0          | 电子邮件        |   |
|            | 多屏互动        |   |
| -<br>+     | 计算器         |   |
| Andre id   | 开机设置        |   |
| 2          | 宽带拨号        |   |
|            | 媒体播放器       |   |
| 4          | 日历          |   |
|            | 10%         |   |

点击列表上面的应用程序,出现下面的页面,自己可以根据选择把应用程序调换到自己想放置的位置

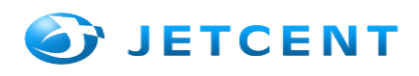

|         | ● 应用列表 |        |    | Q |
|---------|--------|--------|----|---|
| Gaun    |        |        |    |   |
|         | 电视大师   | ▲ 设置分类 |    |   |
| 0       | 电子邮件   |        |    |   |
|         | 多屏互动   |        |    |   |
| + =     | 计算器    |        |    |   |
| Anten d | 开机设置   |        |    |   |
|         | 宽带拨号   |        |    |   |
| 83      | 媒体播放器  |        |    |   |
|         |        | 办公     |    |   |
|         | 设置     | 其他应用   |    |   |
| G       |        | 取消     | 确定 |   |
| -       |        |        |    |   |
|         |        |        |    |   |
|         |        |        |    |   |

选择自己想放置的应用程序,点击一下,确定的情况下点击确定,然后应用就会分类到你所选择的应用 程序里面,然后进入一级菜单,点击一级菜单。就可以看到刚选好分类的应用程序出现在对于的二级菜 单上。

## 第五章、多屏与云精灵的结合

智能手机的普及使得用户对融合类业务的需求更加旺盛,手机互联网文化深入人心,视频分享业务 火爆异常;手机、电视和电脑屏幕的互动,手机尅虚拟电脑、电视的键盘、鼠标、遥控器。游戏手柄、 麦克风等设备,手机、电视、电脑屏幕可以互传,这就是多屏的结合,轻松享受生活的同时走在时尚的 前端。

即讯多屏互动软件是一款应用于 Android /ios手机/平板平台,通过指尖触摸手机液晶屏控制 Android TV/机顶盒实现遥控、鼠标操控、体感游戏,媒体分享等操作,包括智控、多媒体分享、视频 点播、传屏等几大功能模块。该产品基于自主开发的Remote3c网络协议,比DLNA、AirPlay协议速度 更快,支持 1080P视频内容分享,传屏支持 720P视频传输。

Android手机和iphone手机客户需到公司官网<u>http://www.remote3c.com/xiazai.html</u>下载(或者通过即 讯云精灵电视盒屏幕右方的二维码扫描)到手机客户端软件并安装,在使用之前,先保证手机和电视盒 连接在同一个路由器上。

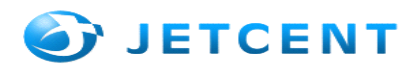

设置

## s1.设备搜索:

手机端:

当机顶盒没有开机或者网络连接失败就会给出警告提示,如下图所示:

1、点击"

"按钮可以去设置网络连接,如下图所示:

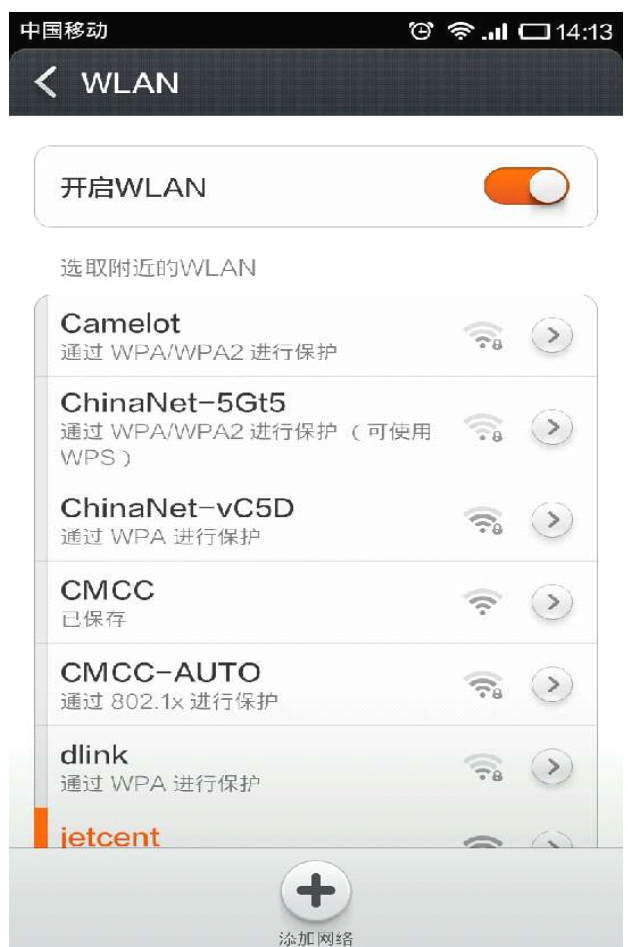

当机顶盒正常打开,网络连接正常,且手机跟机顶盒连在同一个路由器上面时,就会搜索到可连接 的设备。如下图所示:

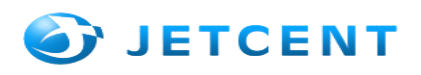

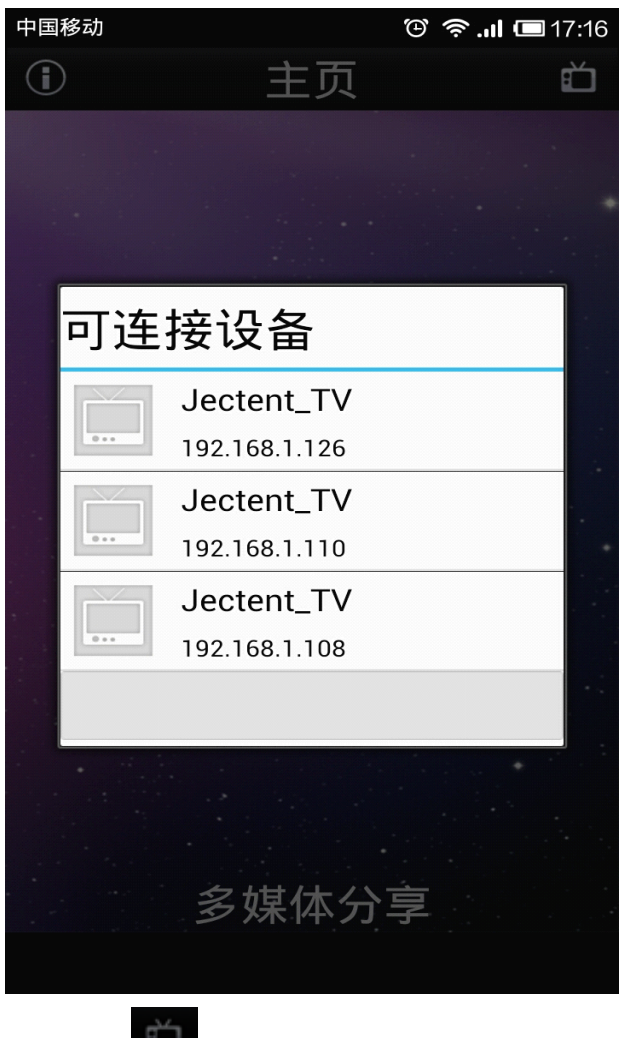

2、点击"<sup>1</sup>" 该按钮,列出可连接设备的列表选择要连接的设备,当连接成功后,给出提示,如下图所示:

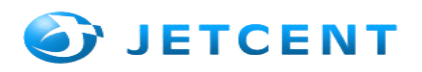

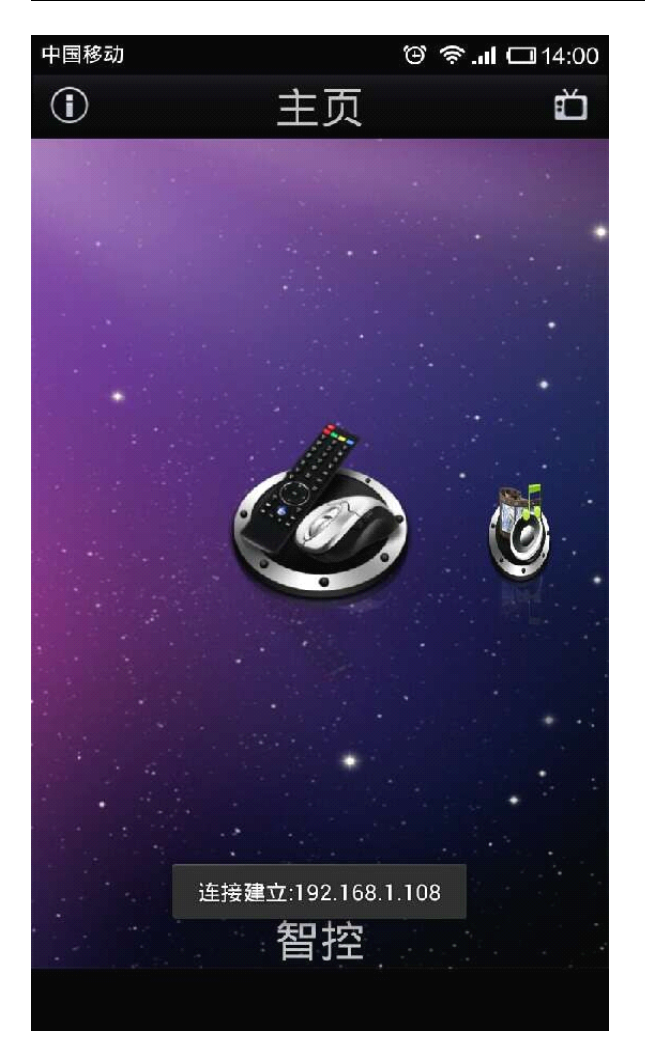

从这个页面进入会看到下面要操作的相应页面,如下页面看以看见智控操作的三大相应功能:遥控器、 鼠标、重力控制

## 1.1 电视遥控器操作

电视遥控界面主要用于操作电视应用菜单,遥控器页主要用于方便用户切换指定频道、关机、静音 等功能,如下图:

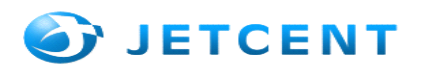

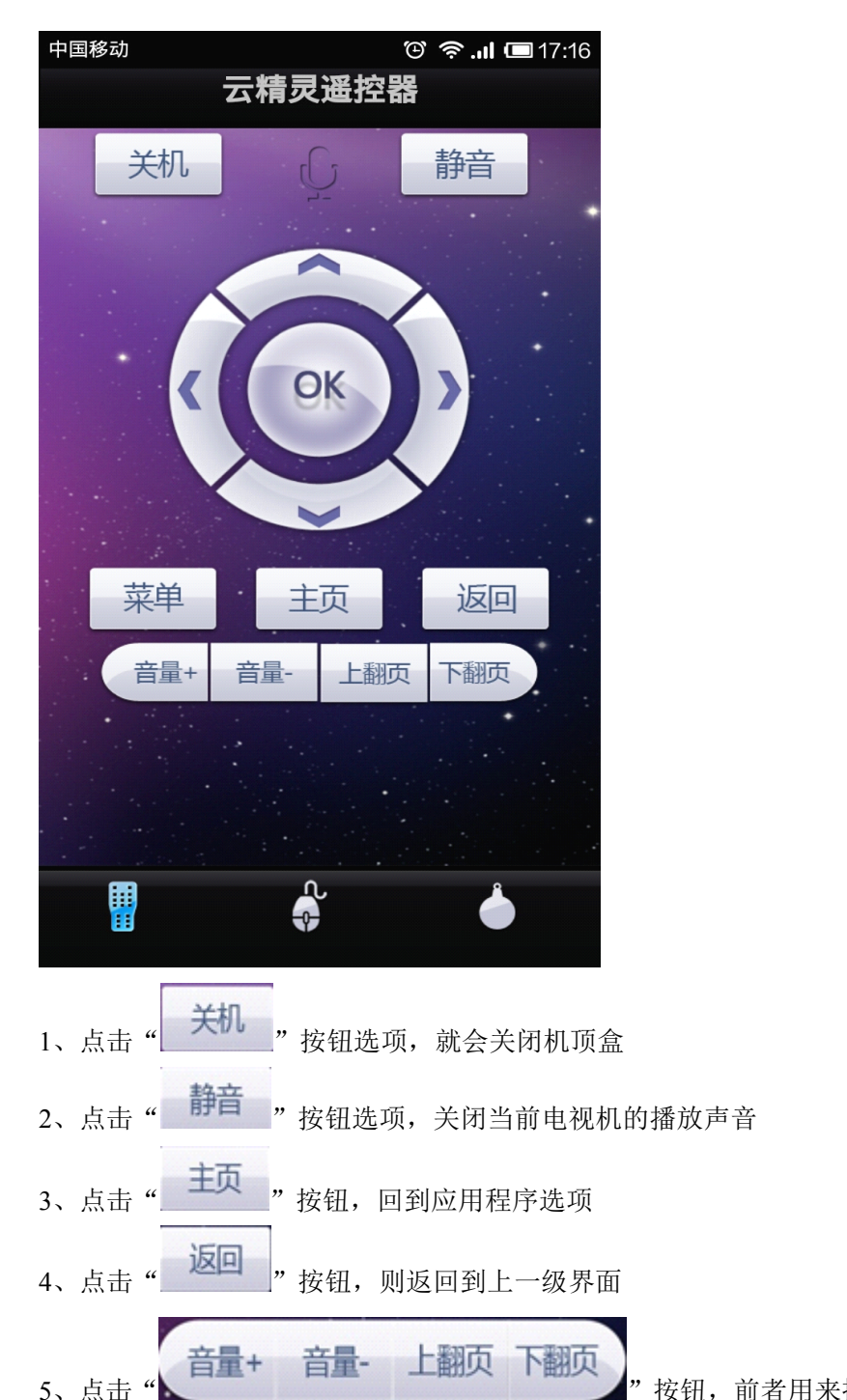

"按钮,前者用来控制电视机播放的声音,后者在首

页用来切换频道其它页面则为翻页功能

## 1.2 键盘 鼠标操作

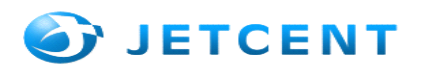

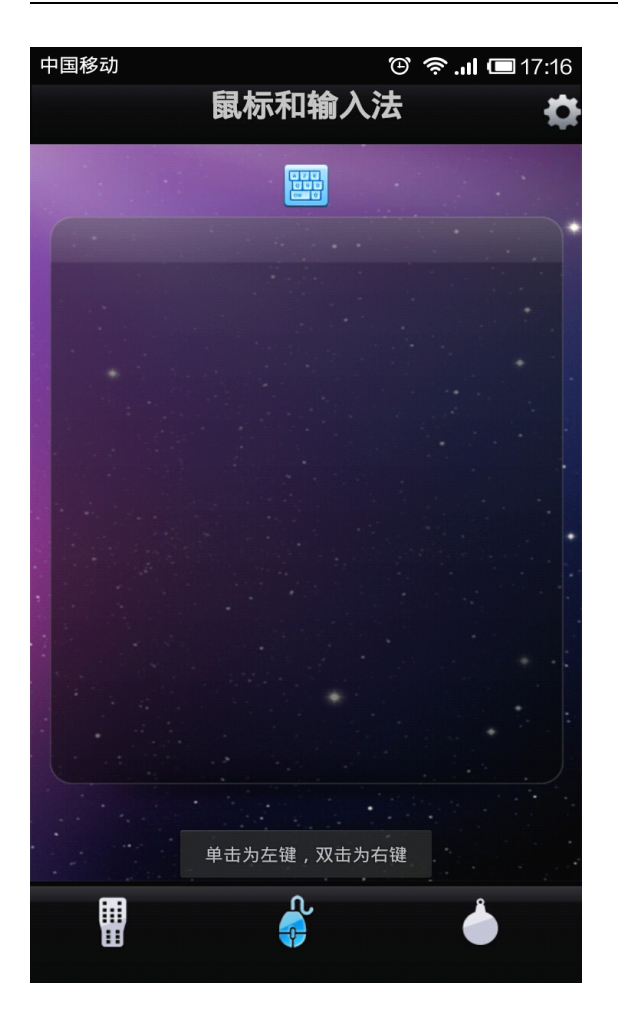

- 1、单机模拟鼠标左键(进入应用),双击模拟鼠标右键(退出应用)"单击为左键,双击为右键"
- 2、鼠标的滑动区域,代表当前可以操作的区域为电视的界面

3、点击"**四**"该按钮,为键盘所对应的图;利用手机输入法可免去遥控器给电视输入的烦恼。如下 图所示:

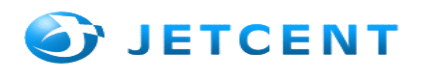

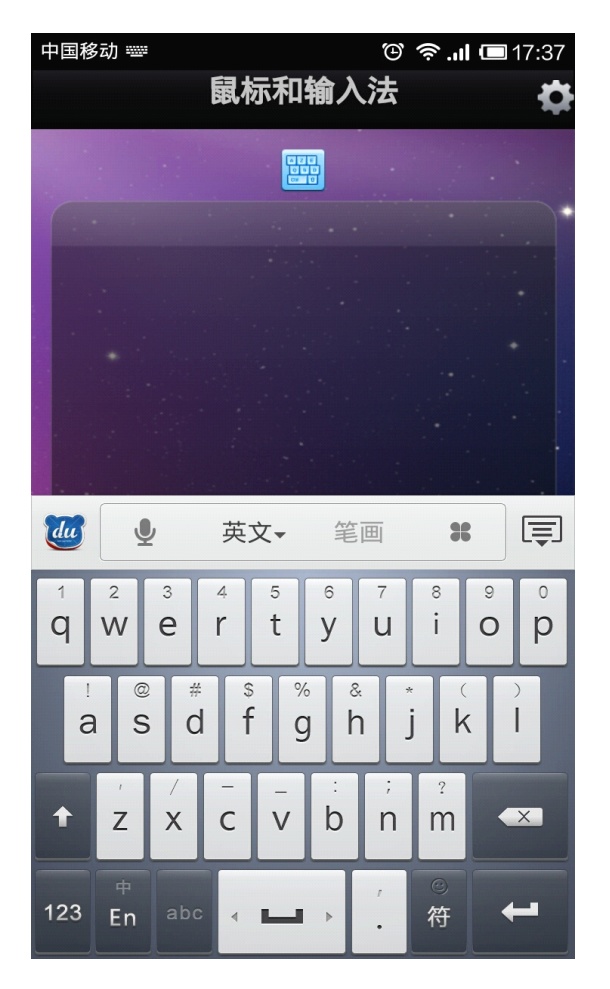

具体操作模拟英式键盘操作,参考键盘的输入方式,具体支持依赖电视端支持;

- 4、点击" 迎" 该按钮,可以切回遥控器操作;
- 5、点击"英文""该处,可以查看或者切换手机里的各种输入法(如五笔,手写等);
- 6、点击" 🖤 "开始语音录入;
- 7、点击" " 此按钮,可以调节鼠标的灵敏性。如下图:

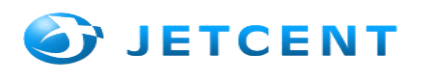

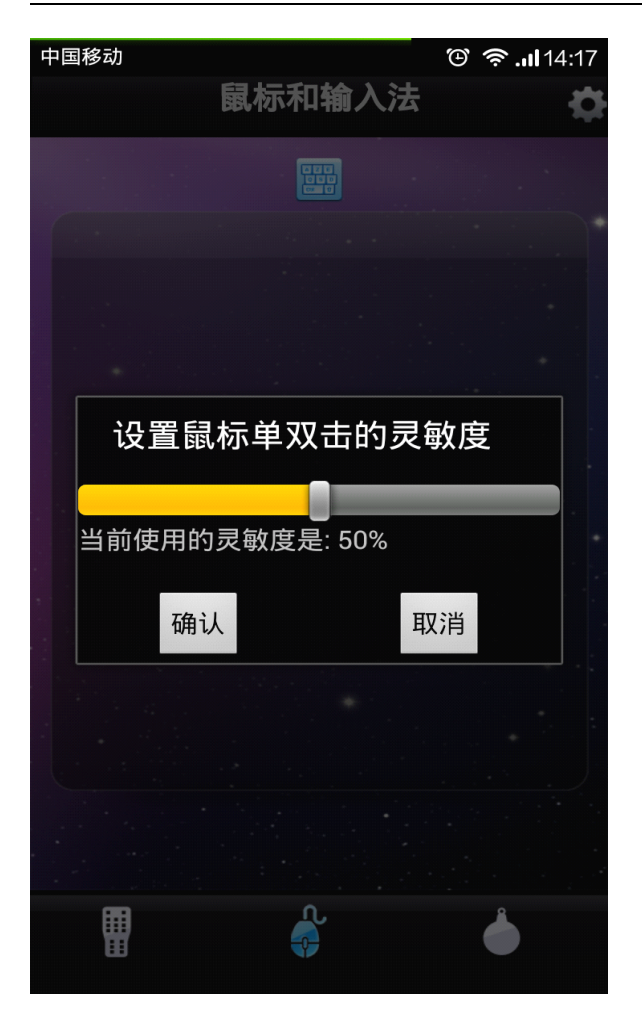

8、当键盘开启的时候,点击手机下方的返回按钮,就可以将键盘隐藏;

## 1.3 重力感应操作

1、重力游戏控制 由体感游戏界面开始,需要先点击进入体感游戏界面才能起作用。

重力游戏控制器拿着手机方便玩游戏,更直观的是直接观看电视的屏幕,手动方便、画面大而清晰,使 你轻松玩电视上的游戏就像在手机上玩一样方便。如下图所示:

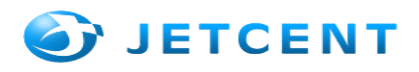

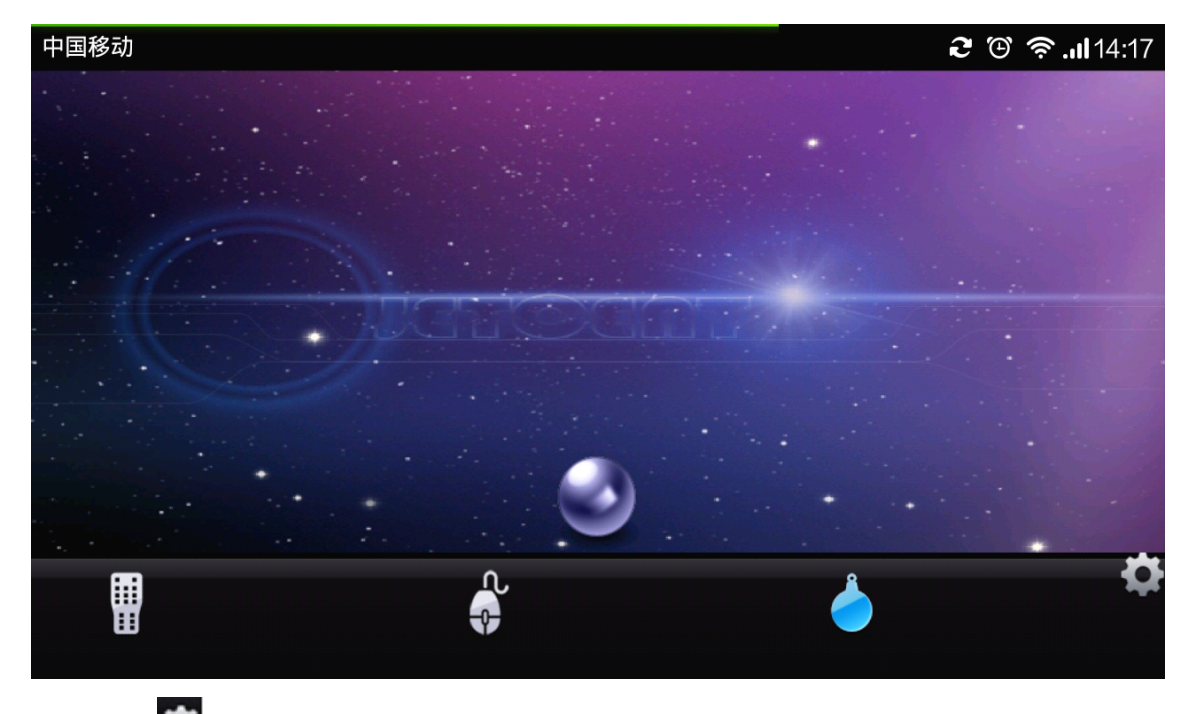

## 1、点击" , 此按钮, 可以调节鼠标的灵敏性。如下图:

| 中国移动 |             | 🕑 奈 .ıl 14:17 |
|------|-------------|---------------|
|      |             |               |
|      | 设置重力控制器的灵敏度 |               |
|      |             |               |
|      | 确认取消        |               |
|      |             | ġ             |

2、多点触摸(两个手指以上触摸,目前只做了两个手指),用手指控制图片的放大或者缩小

## s 2.多媒体分享:

多屏的另一大简单方便功能,就是多媒体的分享,在这里可以将 Android/iPhone 手机上的照片、音乐、视频分享到电视机/机顶盒上,如下图所示:我们看到手机上的图片,接着我们把图片分享到电视上,方便的是将手机上的照片分享到电视大屏幕上播放,并支持缩放、旋转等功能;支持 DLNA、AirPlay 第三方视频内容分享到机顶盒大屏幕如腾讯视频、PPTV、搜狐视频等。

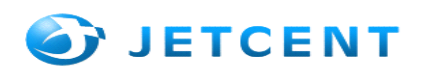

#### 2.1 图片分享

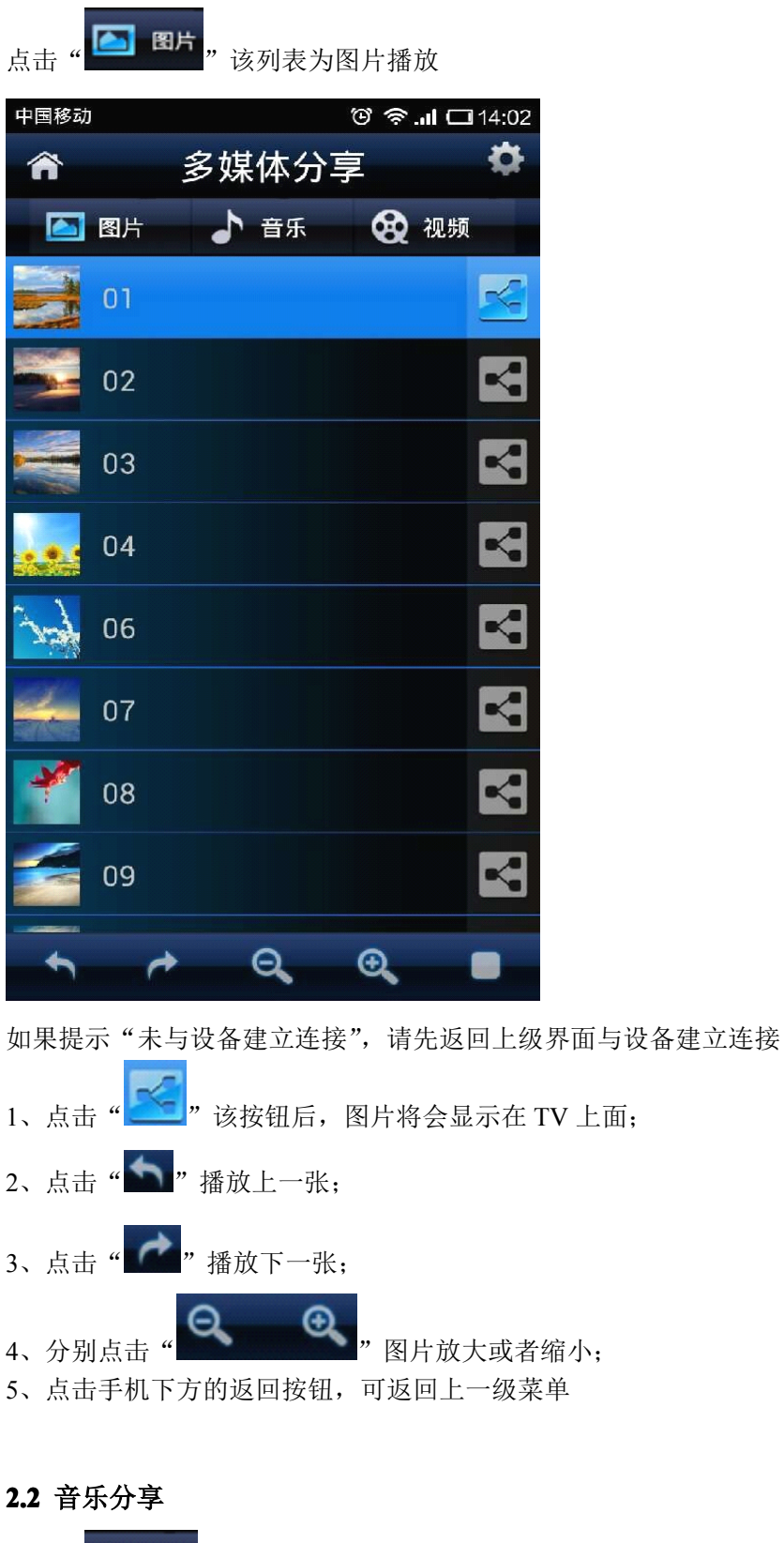

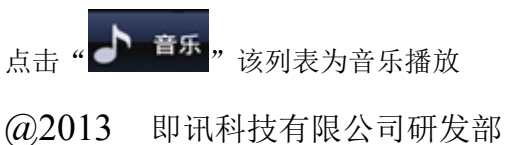

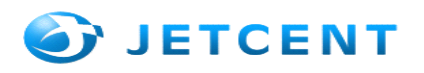

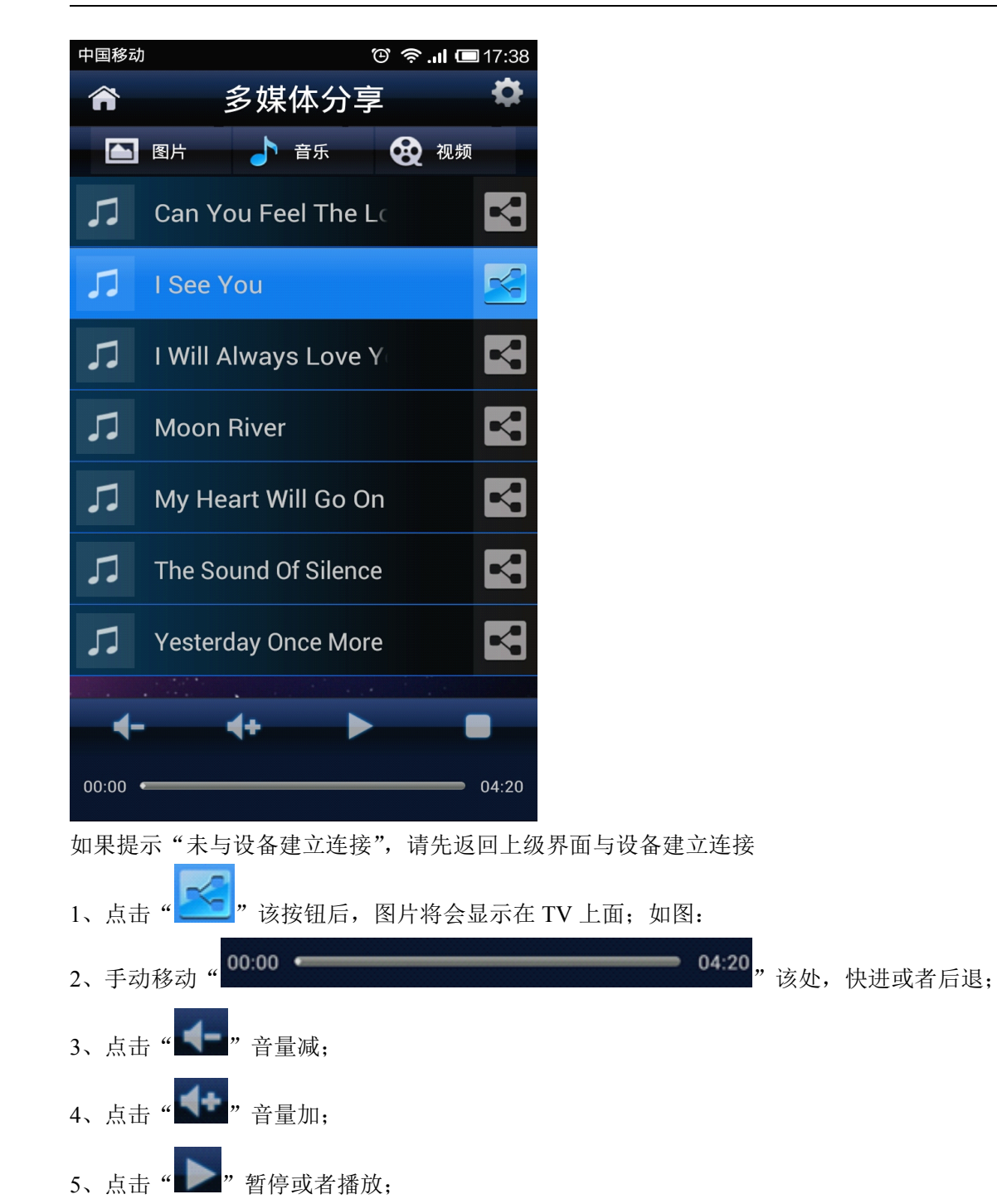

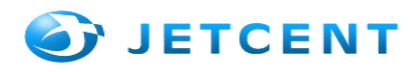

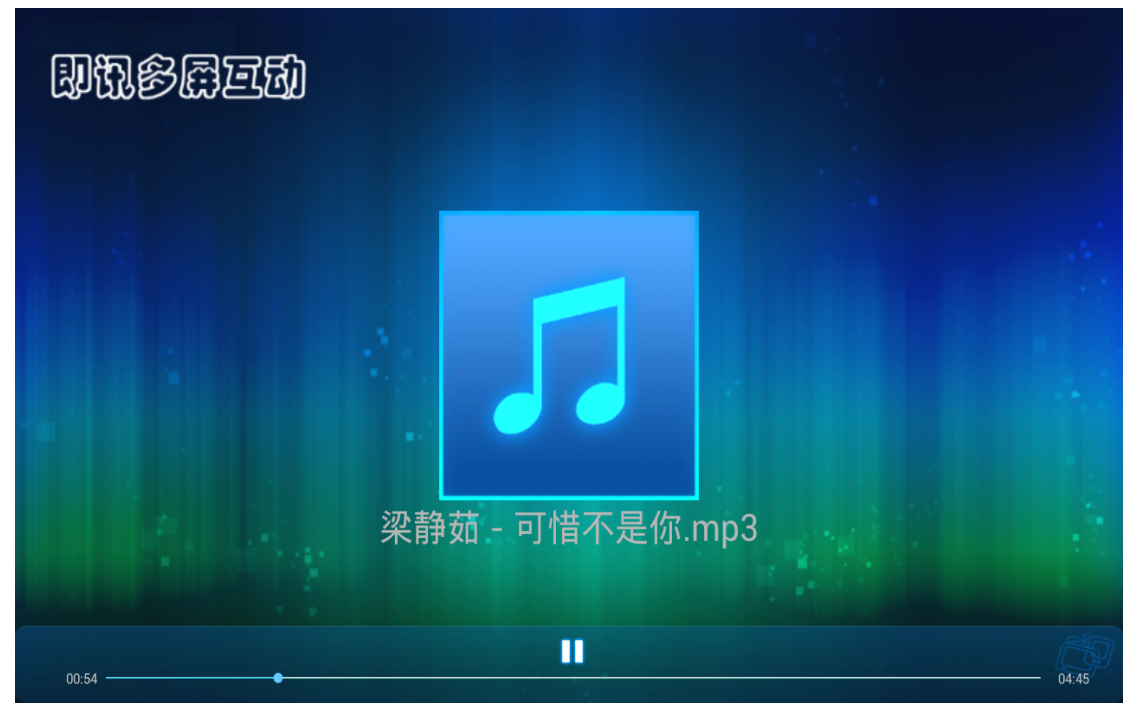

6、点击手机下方的返回按钮,可返回上一级菜单

## 2.3 视频分享

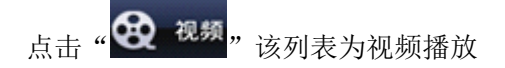

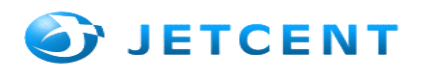

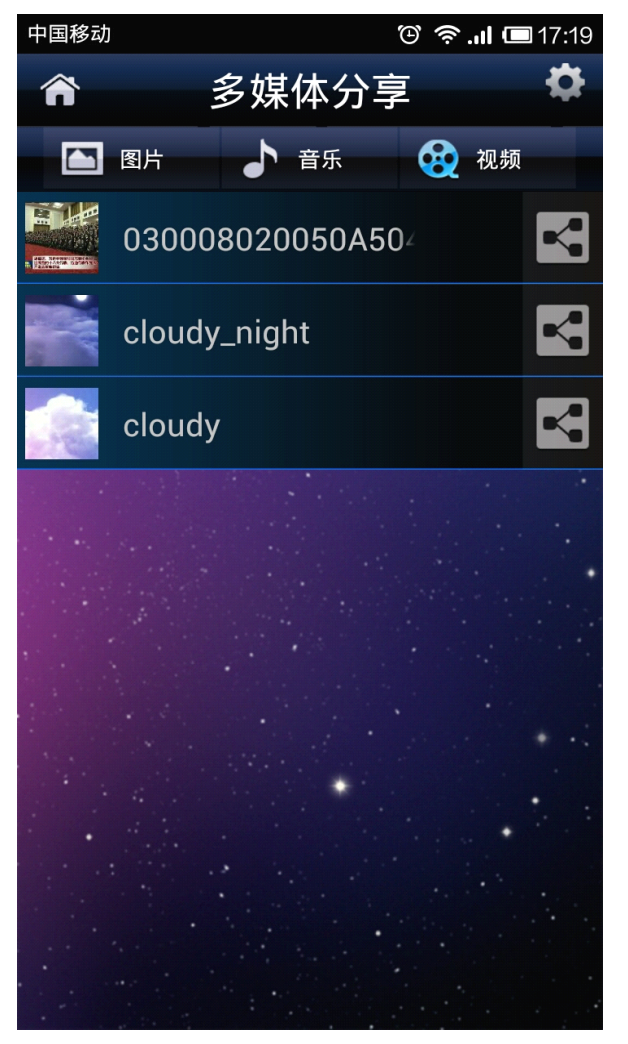

如果提示"未与设备建立连接",请先返回上级界面与设备建立连接

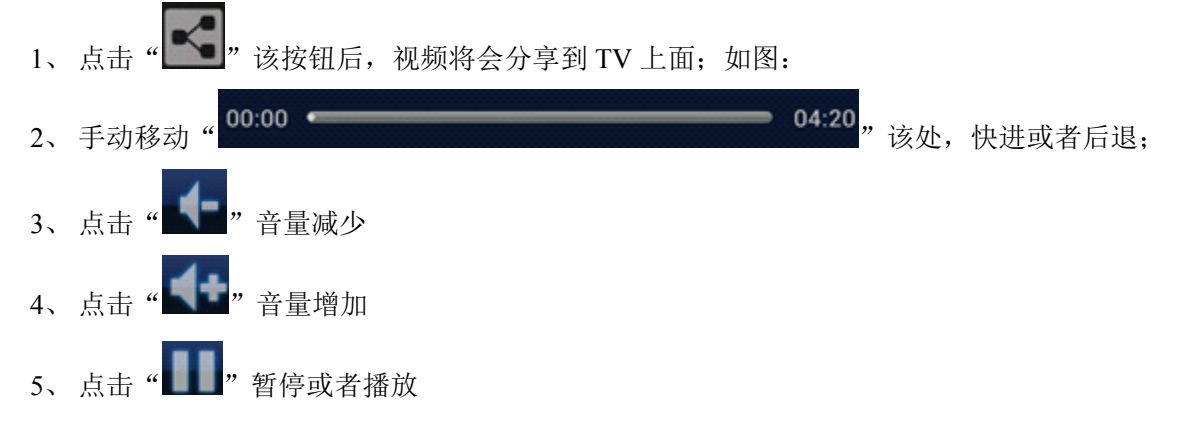

@2013 即讯科技有限公司研发部

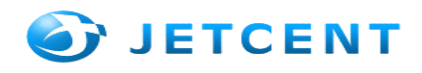

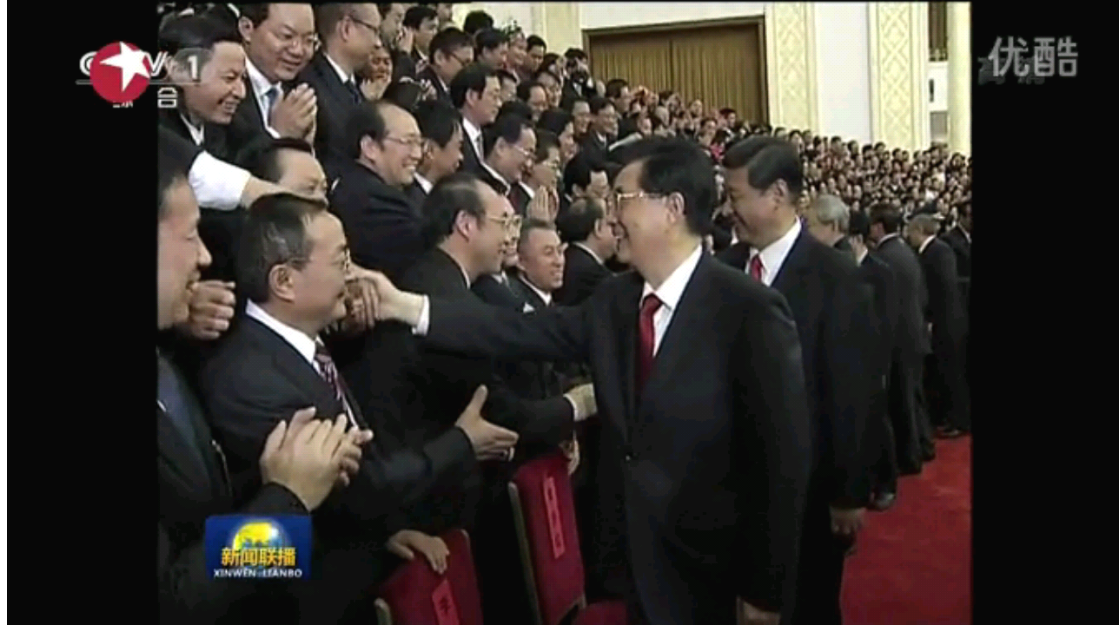

6、点击手机下方返回按钮将返回上一级界面;

## s 3.互联网视频分享(Android):

支持 DLNA、AirPlay 第三方视频内容分享到机顶盒大屏幕,如腾讯视频、PPTV、搜狐视频等。

## 3.1 腾讯视频DLNA视频展示

- 1、首先,下载好腾讯视频 Android/IOS 版本的手机客户端
- 2、点击进入腾讯视频手机客户端首页,选择一个要观看的节目或者电影,如图:

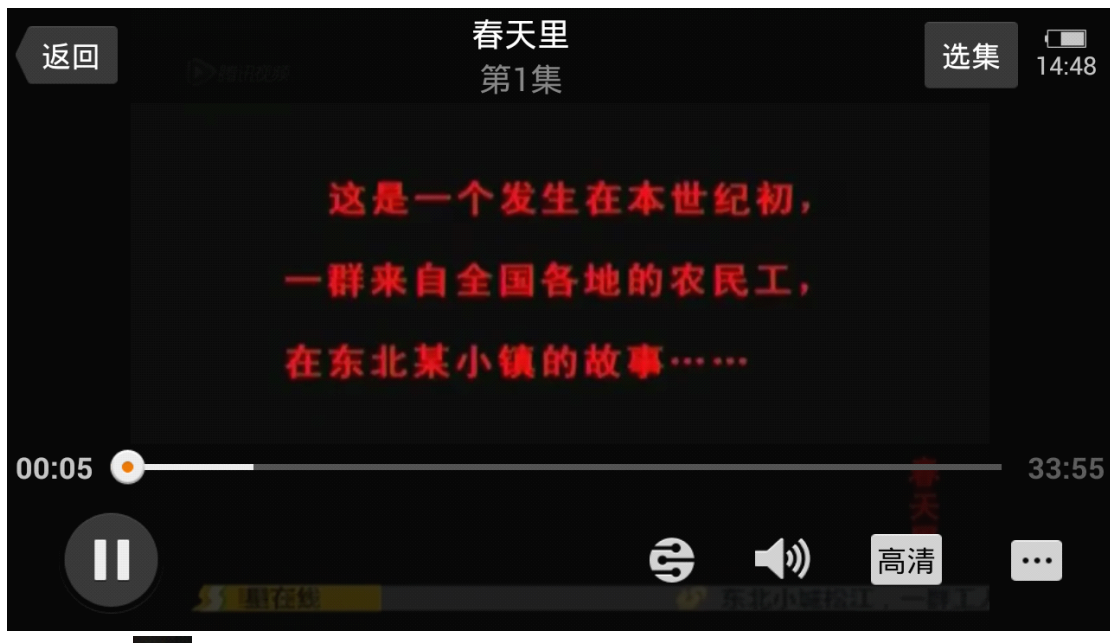

3、点击"上 "该按钮,将会搜索到已经开启的"播放设备"。黄色区域为搜索到的盒子的 DNLA,点 击就可在 TV 上面进行观看了,如下图所示:

4、选择任何一个播放设备,视频将会被分享到对于的 TV 上面,让你享受大屏幕的视觉效果;下图为

@2013 即讯科技有限公司研发部

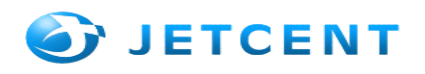

## 正在TV上面播放:

| A M                      | 请选择下面列表中的设备        | <b>높</b>   |         |
|--------------------------|--------------------|------------|---------|
| $\rightarrow$            | ITV@23             |            |         |
|                          | DLNA MediaRenderer | $\bigcirc$ |         |
| 10-0                     | ITV@101            |            | -       |
| 21:56<br>超级访问<br>凤剧诗奇互联网 | ITV@102            |            | 長豊      |
| 55 星在                    |                    |            | 3年6月出生, |

## 3.2 PPTV DLNA视频展示

1、首先,下载好 PPTV Android 版本的手机客户端;

- 2、点击进入 PPTV 手机客户端首页,选择一个要观看的节目或者电影,如图:
- A: 点击观看的视频就会搜索到"播放设备",选择任何一个播放设备,视频将会在 TV 上面进行播放

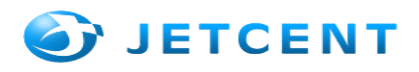

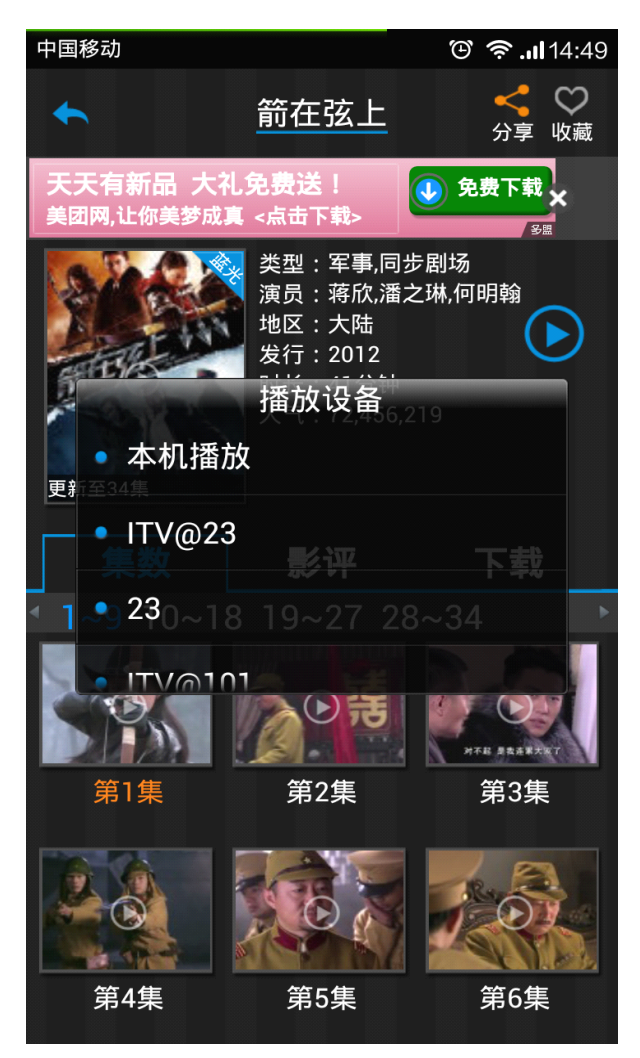

5、如黄色区域为搜索到的盒子的 DNLA,点击就可在 TV 上面进行观看了,如下图所示:

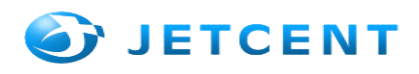

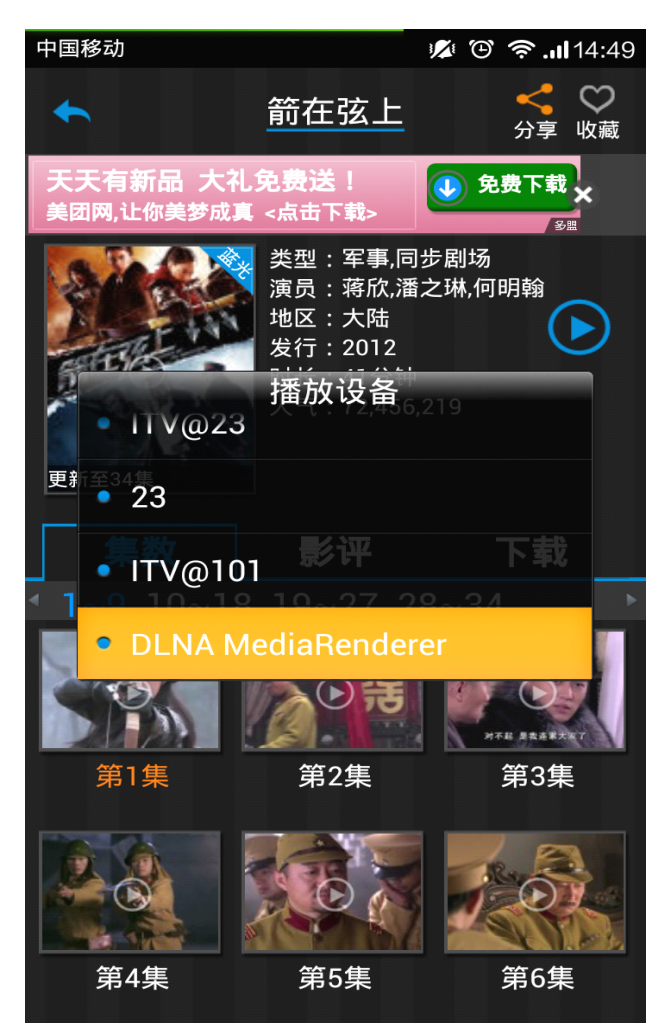

如黄色区域为搜索到的盒子的 DNLA,点击就可在 TV 上面进行观看了,如下图所示:

| 中国移动       |                                                                    | 🖋 🕑 🛜 .ıl 14:50 |
|------------|--------------------------------------------------------------------|-----------------|
|            | 箭在弦上第1集                                                            | 选集              |
| Phone / Pa | •))<br>•))<br>•))<br>•))<br>•))<br>•))<br>•))<br>•))<br>•))<br>•)) |                 |
|            |                                                                    |                 |
|            |                                                                    |                 |
| 00:00:00   |                                                                    | 00:00:00        |

B: 在第一次进去没有选择"播放设备",直接在手机上面播放的时候,屏幕下方会出现几个按钮,如下图:

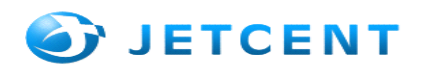

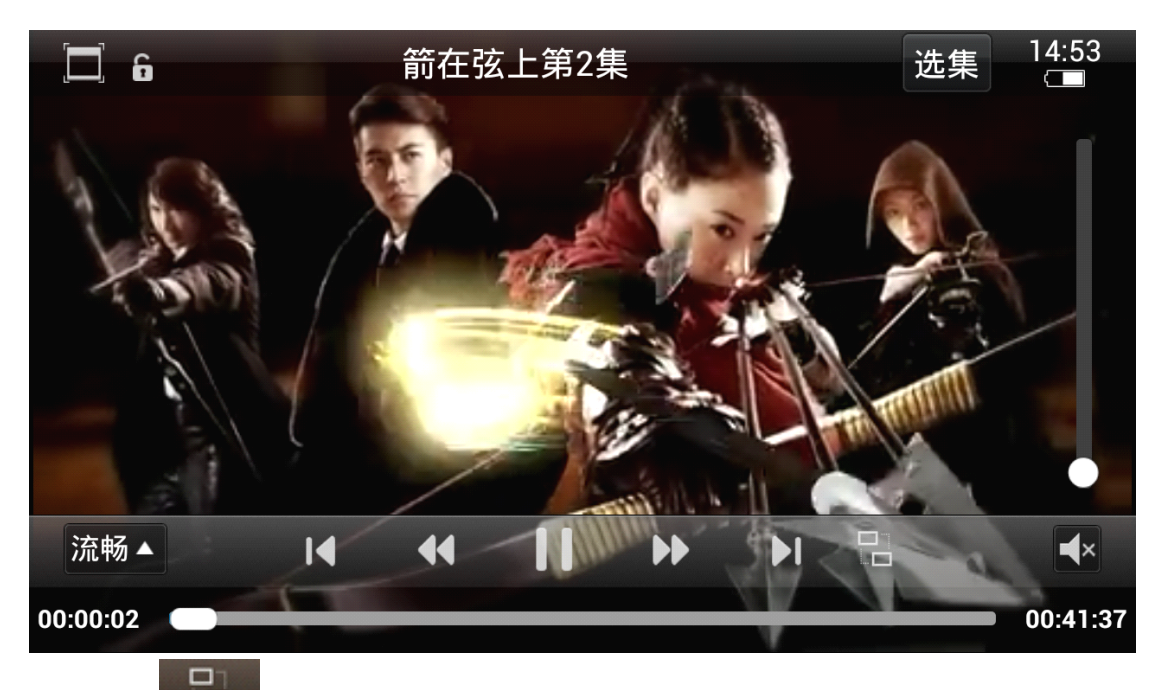

B: 点击" 该按钮,我们同样也可以搜索到"播放设备",选择任何一个播放设备都会将视频 投放到 TV 上去。下图为正在分享到 TV 图:

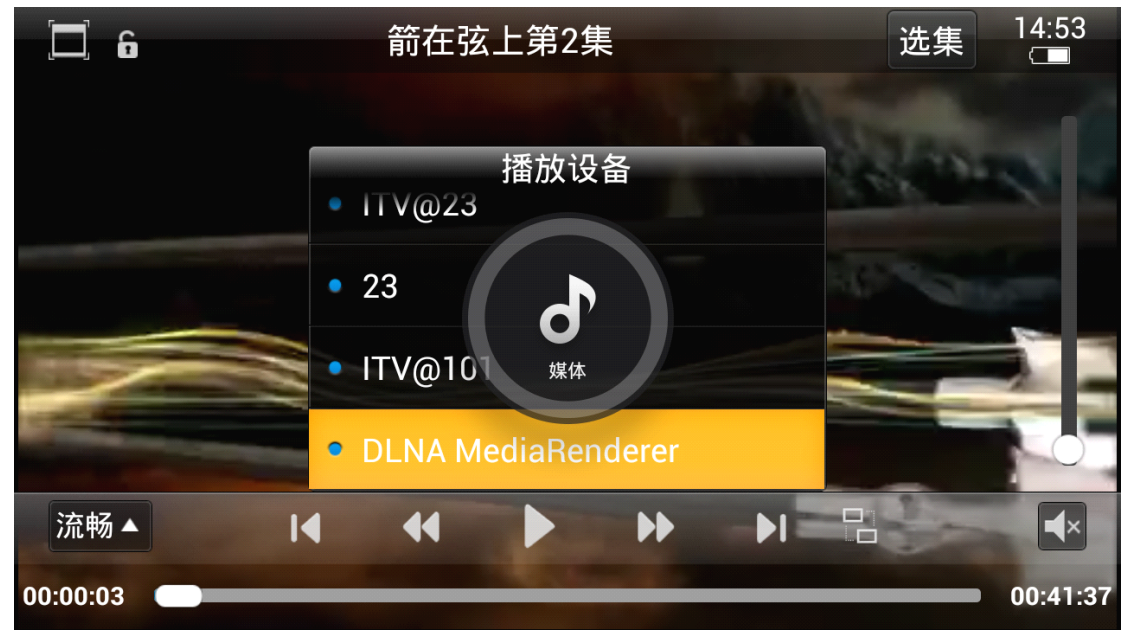

如黄色区域为搜索到的盒子的 DNLA,点击就可在 TV 上面进行观看了,如下图所示:

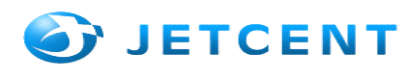

| 中国移动     |         |          |   |      |       |  | ው 奈 . <b> </b> 14:50 |
|----------|---------|----------|---|------|-------|--|----------------------|
|          |         | 选集       |   |      |       |  |                      |
|          | Phone / | )<br>Pad | Ø | -J)) | TV/PC |  |                      |
|          | 14      | 44       |   |      | N     |  |                      |
|          | I       | 44       |   |      |       |  |                      |
| 00:00:00 |         |          |   |      |       |  | 00:00:00             |

各种电影、电视机、动漫、综艺节目供大家观看,还有个地方的电视直播。让你随心所欲的切换各 种频道;

## s4.互联网视频分享(IOS):

支持 DLNA、AirPlay 第三方视频内容分享到机顶盒大屏幕,如腾讯视频、PPTV、搜狐视频等。

### 4.1 腾讯视频AirPlay视频展示

- 1、1、首先,下载好腾讯视频 Android/IOS 版本的手机客户端
- 2、点击进入腾讯视频手机客户端首页,选择一个要观看的节目或者电影,如图:

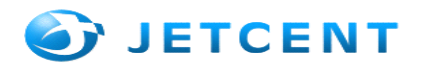

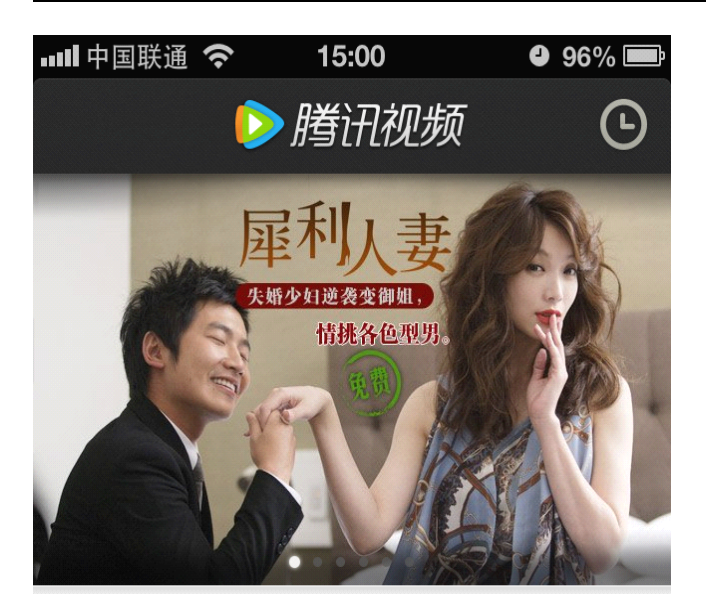

今日热播

.

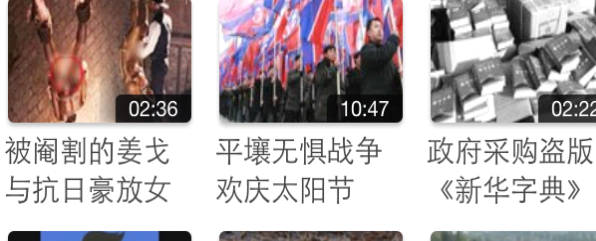

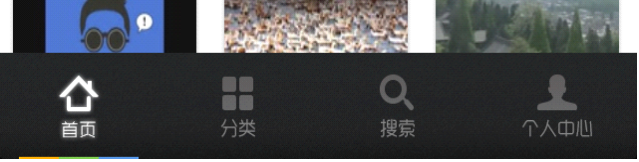

选择任何一个自己喜欢的节目,点击进入播放,如下图所示:

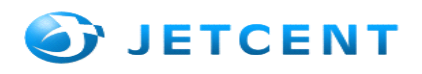

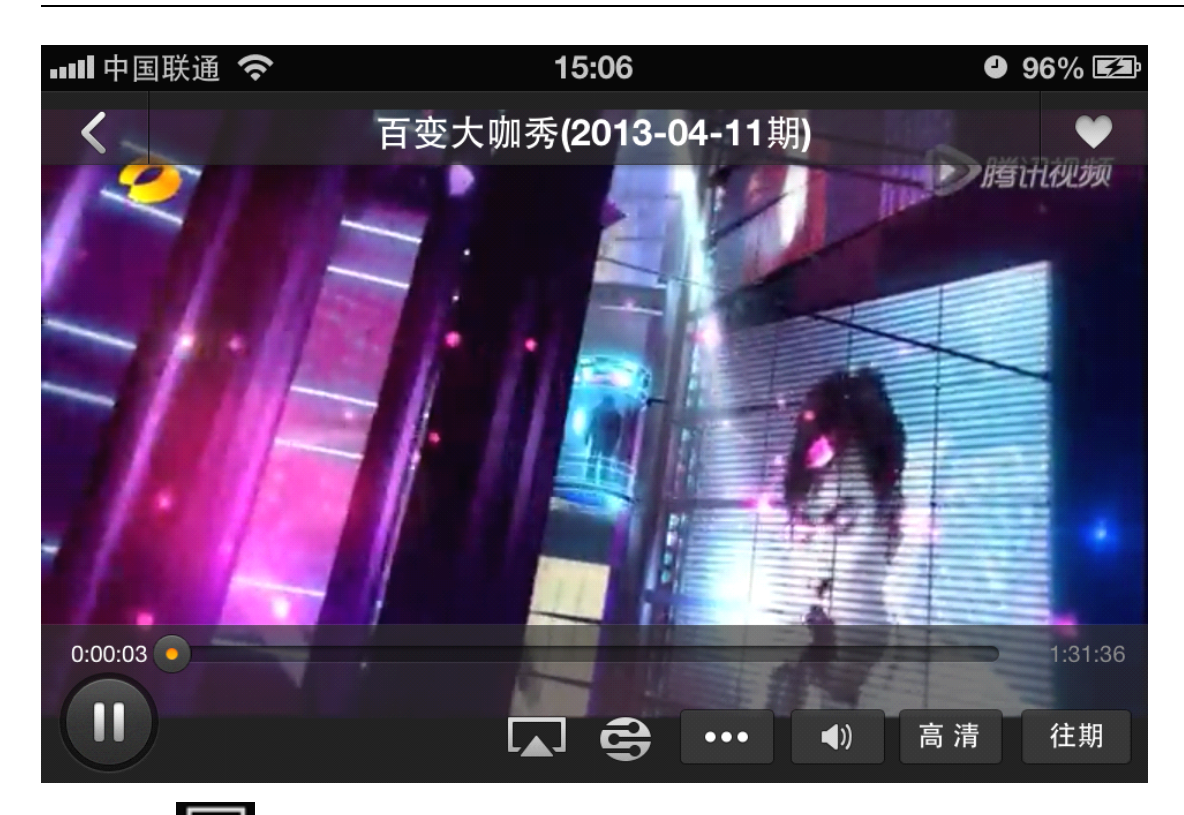

2.1: 点击"**「**"按钮,将会列出"播放设备";其中"iphone"代表在手机上面播放。一下就是 Airplay 搜索到的可连接的设备,如: ITV@102 就是连接到该 IP 的 Tv 上去的。如下图:

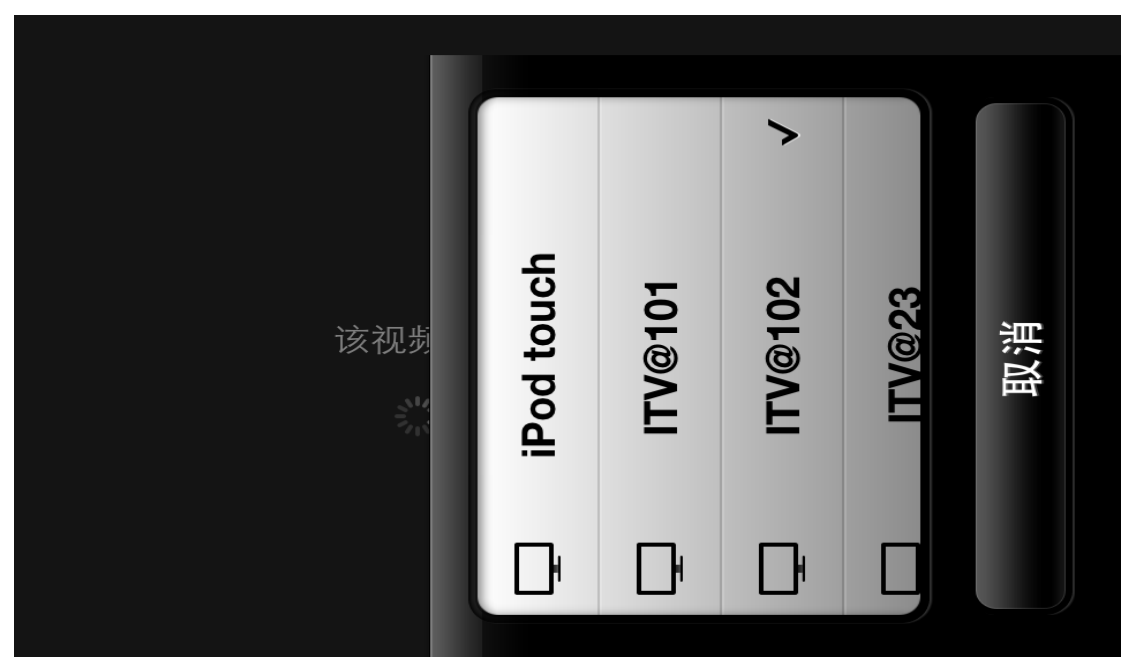

当出现一下提示, 表示该视频已经在 TV 上面进行播放了; 如下图:

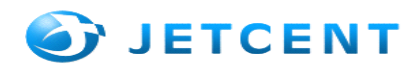

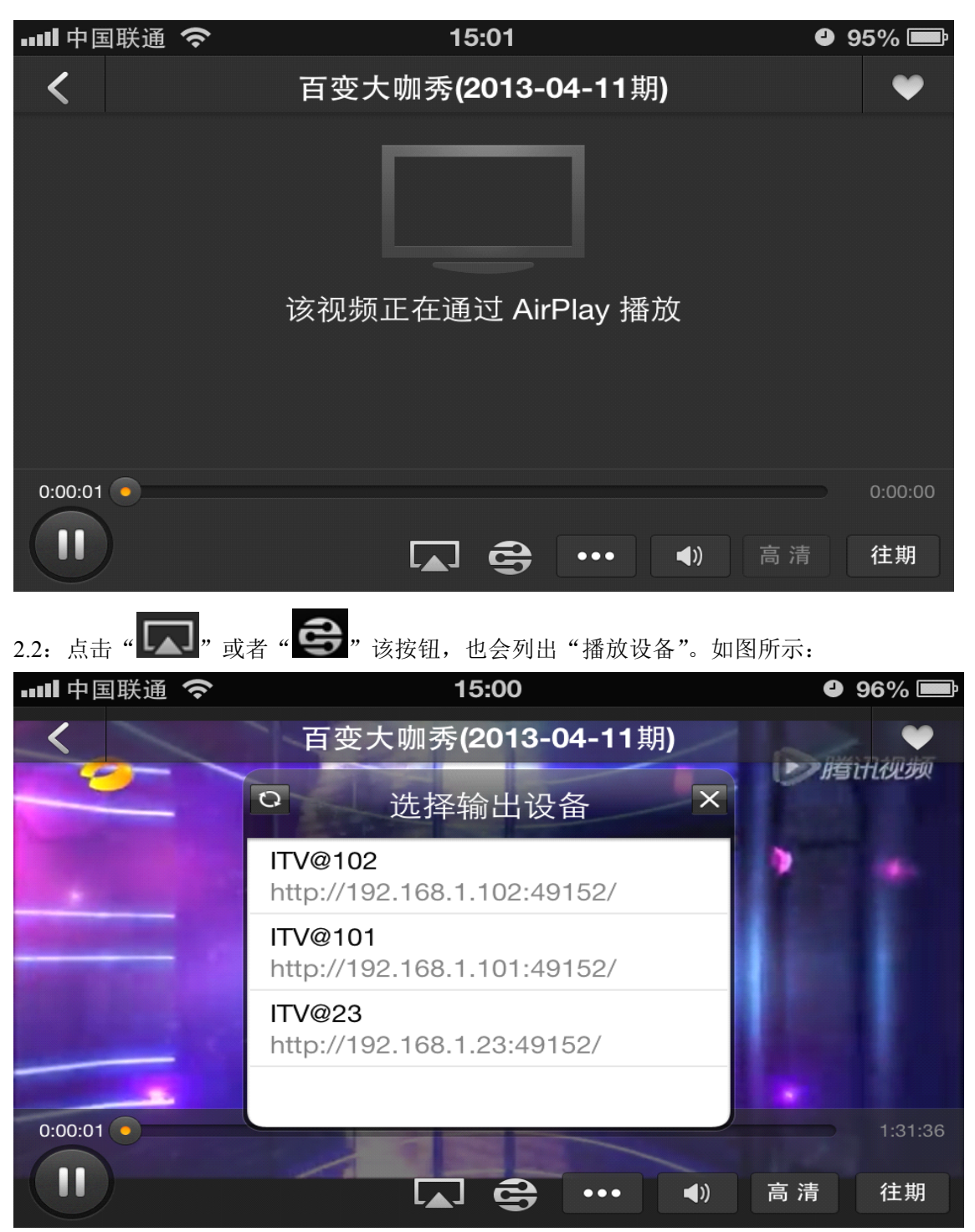

下图是搜索到的可连接的设备,每个设备都有对应的 IP 地址,注(选择连接的时候,请确保设备跟 TV 的 IP 相同)

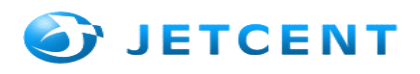

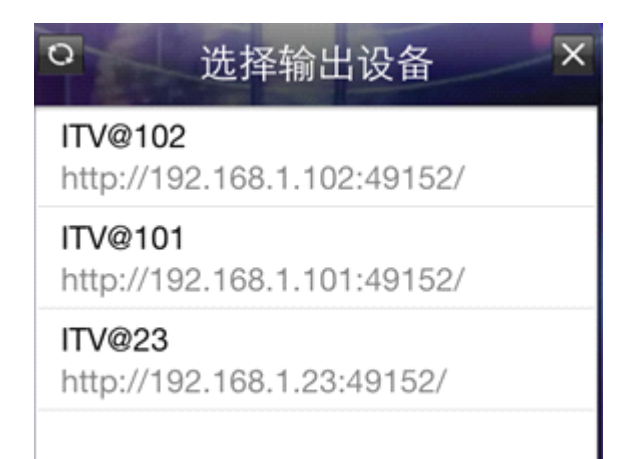

选择搜索到的可连接设备,视频将会被分享到对应的 TV 上面;如下图所示:

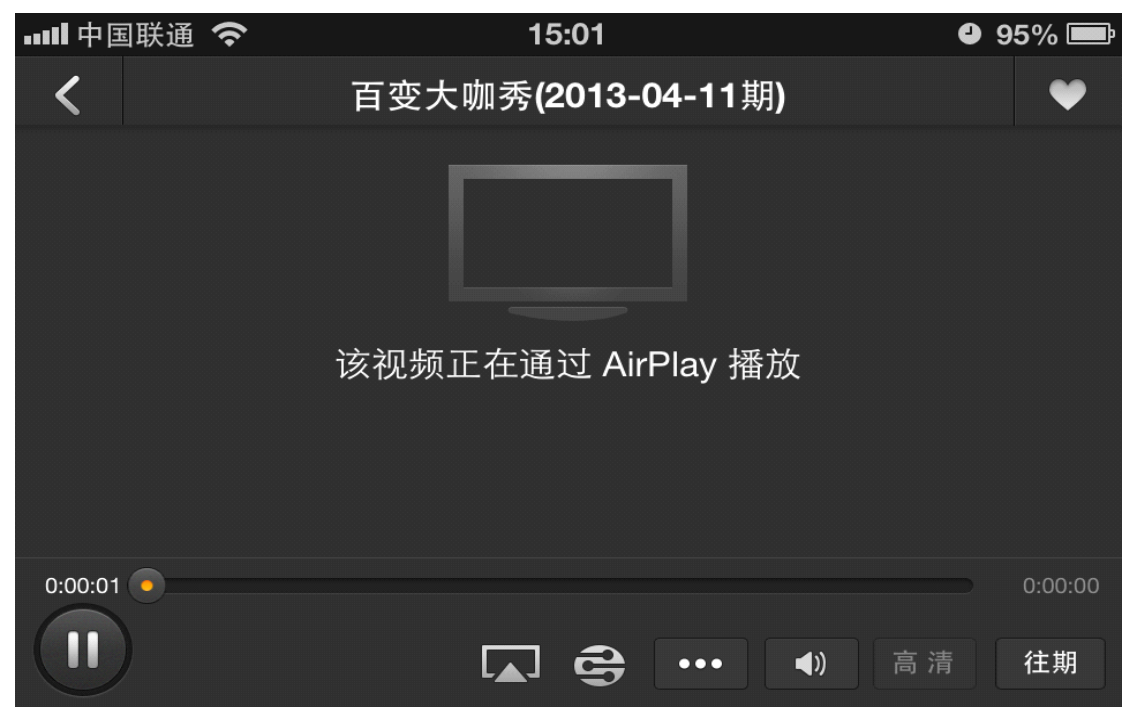

各种电影、电视机、动漫、综艺节目供大家观看,还有个地方的电视直播。让你随心所欲的切换各种频 道;

## 第六章 常见问题解答

- 无法正常开启或是打开出现"无信号"信息 请检查一下步骤:
- a. 电源指示灯是否亮着,如果没亮请检查电源连接
- b. 检查电视画面是否有"无信号"输入,如果没有检查电视盒,电视数据、电源连接;如果有出现"无信号",请检查与电视连接是否正常,保证电视支持720P以上信号源输入
- c. 是否装有其他其他相同软件

@2013 即讯科技有限公司研发部

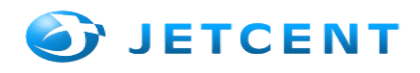

- 2. WIFI 一直出于连接状态,无法连接
- 打开设置,连接 WIFI 无法连接,请检查一下步骤:
- a. 网络是否正常
- b. 检查启动时网卡是否正常,可以关机重新启动一次
- c. 检查路由器 wifi 广播是否打开和距离的遥远
- 3. 视频无法播放(出现用户等待)
- a. 检查保证是否支持该视频格式播放
- b. 保证机器是否出于正常状态下
- c. 是否点击过多过快
- d. 点击等待查看是否可以正常播放,或是关机重启一次

4 遥控器、飞鼠不灵或是无法操作

- a. 检查电池是否电量不足或是接触不良
- b. 飞鼠是否处于待机状态下
- c. 遥控器是否对准遥控本身接受窗口